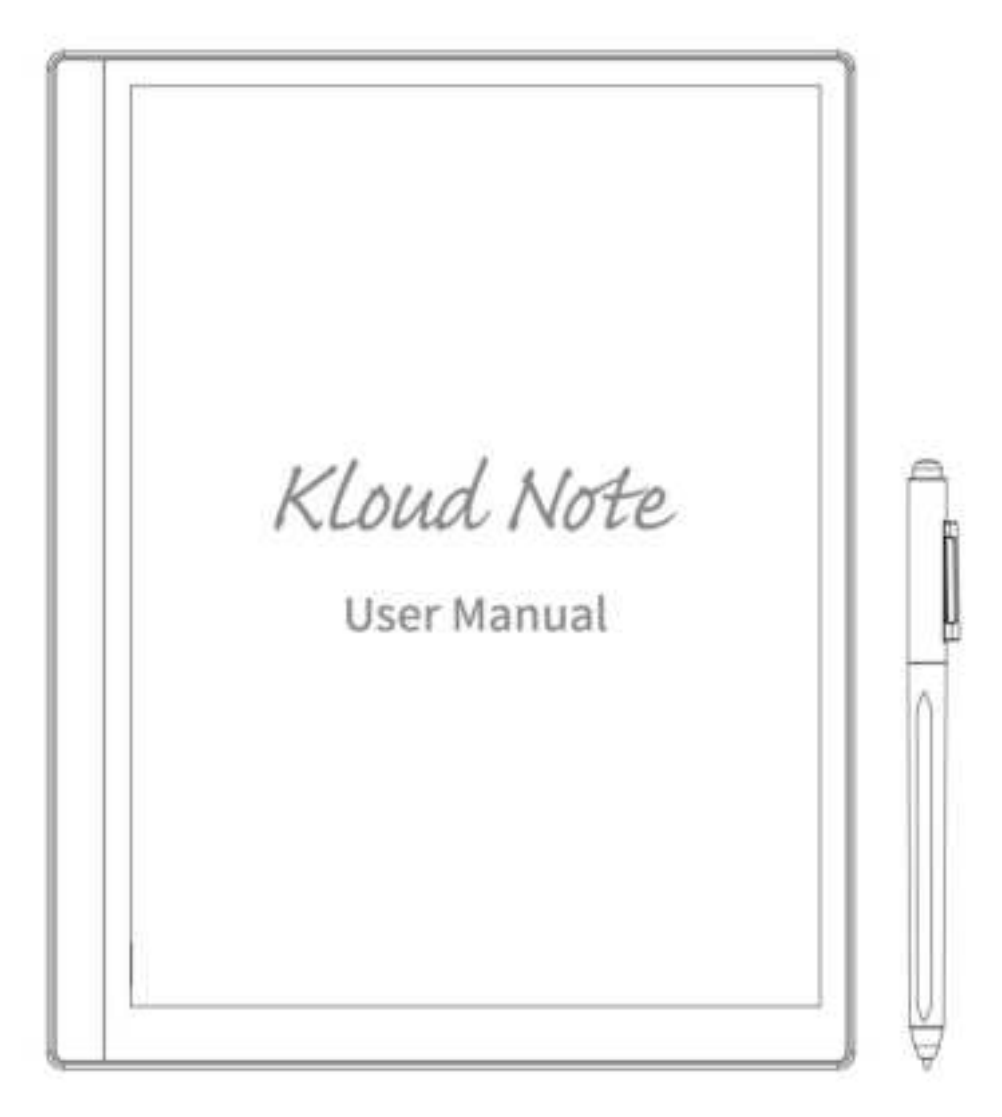

### Contents

| 1. Product view          | 3  |
|--------------------------|----|
| 2. Home                  | 5  |
| 3. Note                  | 6  |
| 4. Reader                |    |
| 5. APPS                  | 46 |
| 6. Setting               | 52 |
| 7. Product specification | 67 |
| 8. Accessories           | 67 |
| 9. Safety guide          | 67 |
| 10. Warranty terms       | 69 |
| 11. Q & A                | 72 |
| 12. Statement            | 75 |

### 1. Product view

Power

#### Front

#### Back

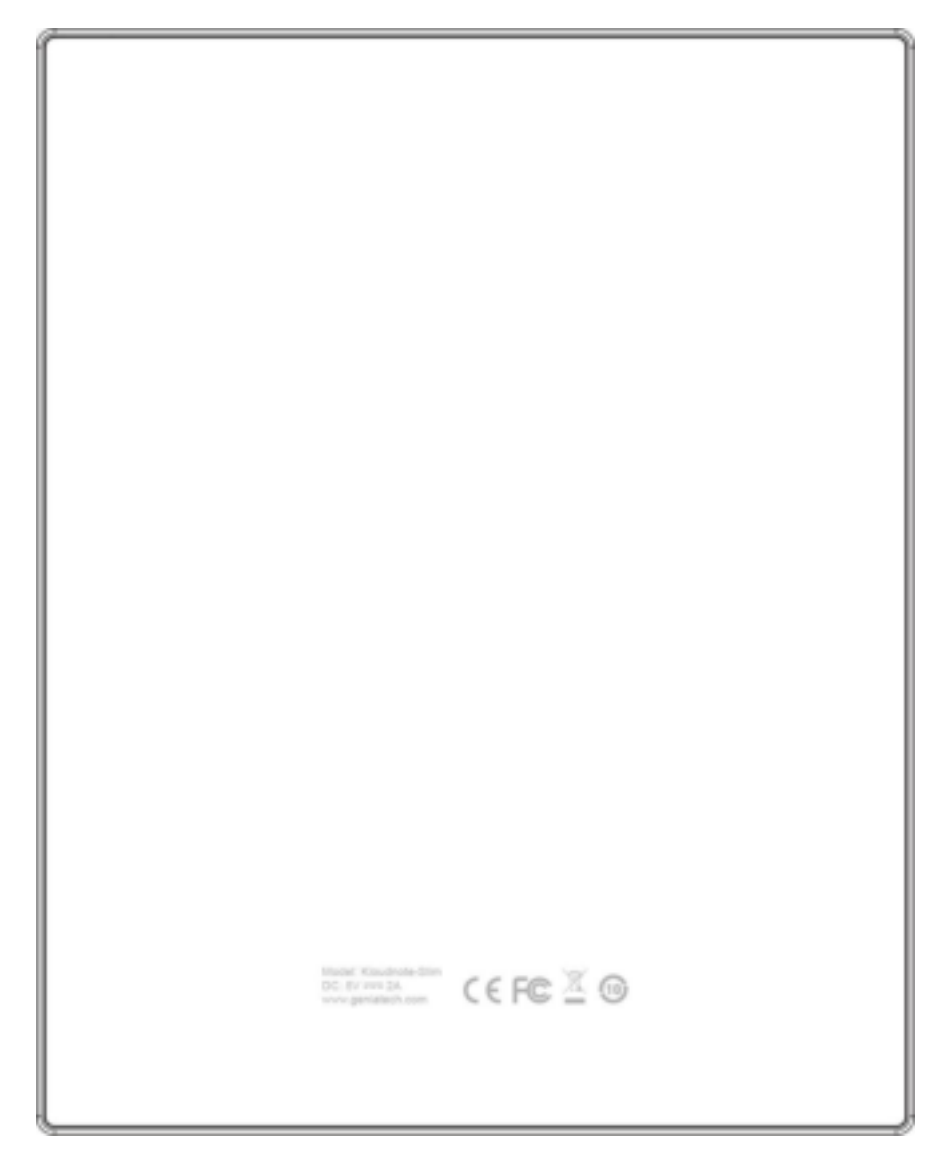

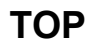

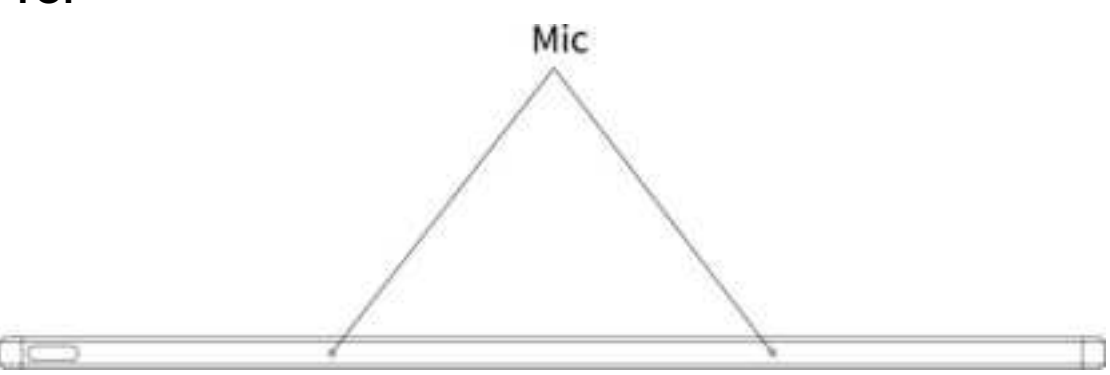

#### Bottom

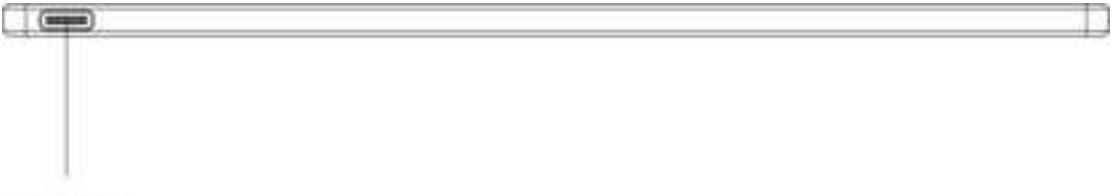

Type-C

#### Function introduction of the buttons

|              | Press the power button to turn on the device                                                                                       |  |  |  |  |  |
|--------------|----------------------------------------------------------------------------------------------------|--|--|--|--|--|
|              | <ul> <li>Press and hold the power button for 2-3 seconds,<br/>and select "Power off" in the menu to turn off the device</li> </ul> |  |  |  |  |  |
| Power/Sleep- | <ul> <li>Press the power button and then release it immediately, the device</li> </ul>                                             |  |  |  |  |  |
| Wake up      | goes to the sleep state                                                                                                    |  |  |  |  |  |
|              | • Press the power button and then release it immediately to wake up                                                                |  |  |  |  |  |
|              | from sleep mode                                                                                                    |  |  |  |  |  |
| Turne C      | • Connect Kloud Note to PC via Type-C data cable to transfer data,                                                                 |  |  |  |  |  |
| туре-С       | or charge the device                                                                                                    |  |  |  |  |  |

#### 2. Home

In the lower left corner of home displays the current basic status of

the device, including: Mobile / WiFi connection, Bluetooth status and battery display.

Above the device status is the function bar, including: Note,

Reader, APPs, Account info.

#### 3. Note

Click on the main interface to display the note list and note management menu.

Q Search

Search for notes, keywords support note name, note content, note creation time.

New folder

After creating a new folder, you can move notes to the folder.

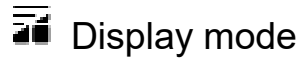

Click to switch the display mode of notes: grid or list.

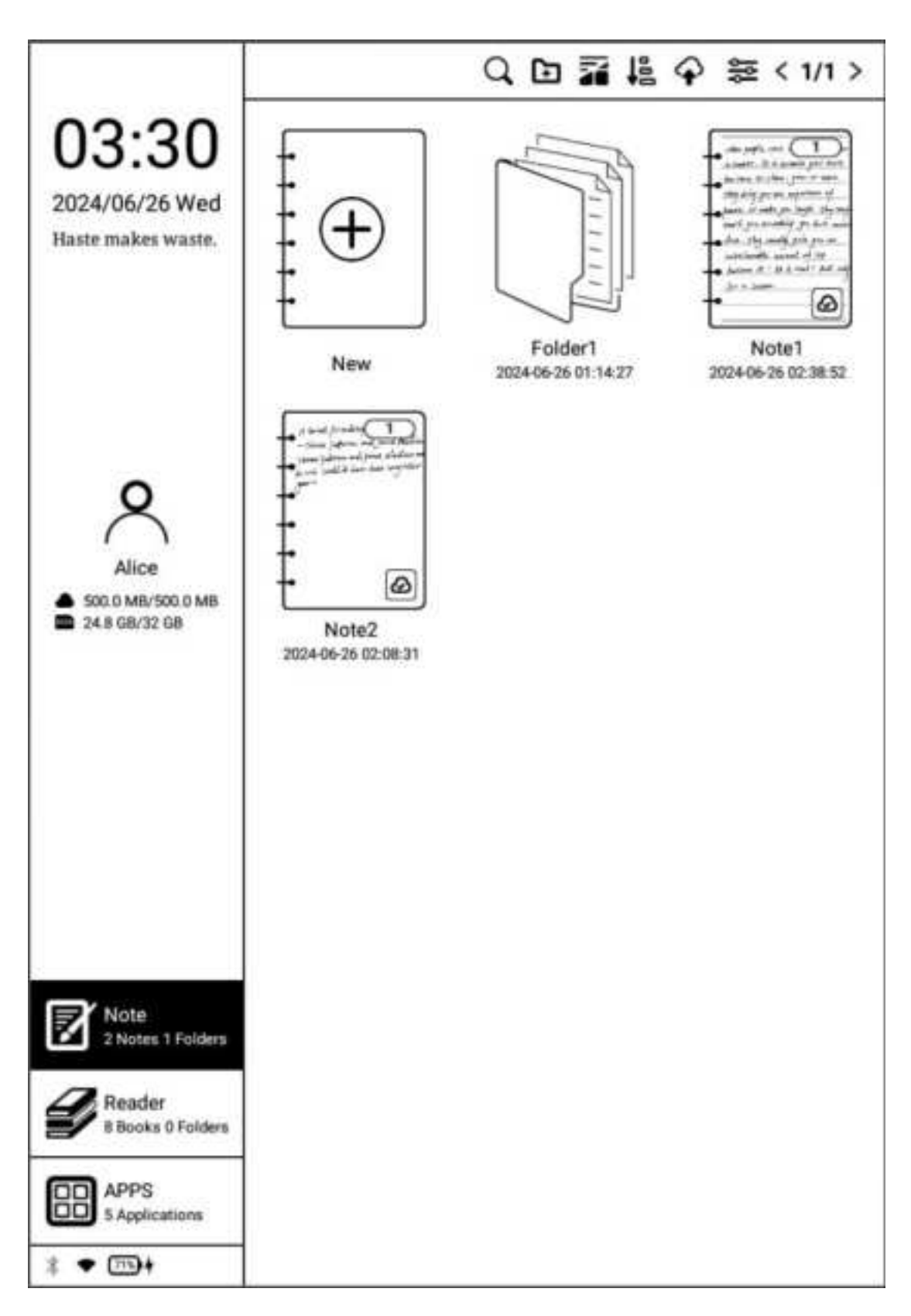

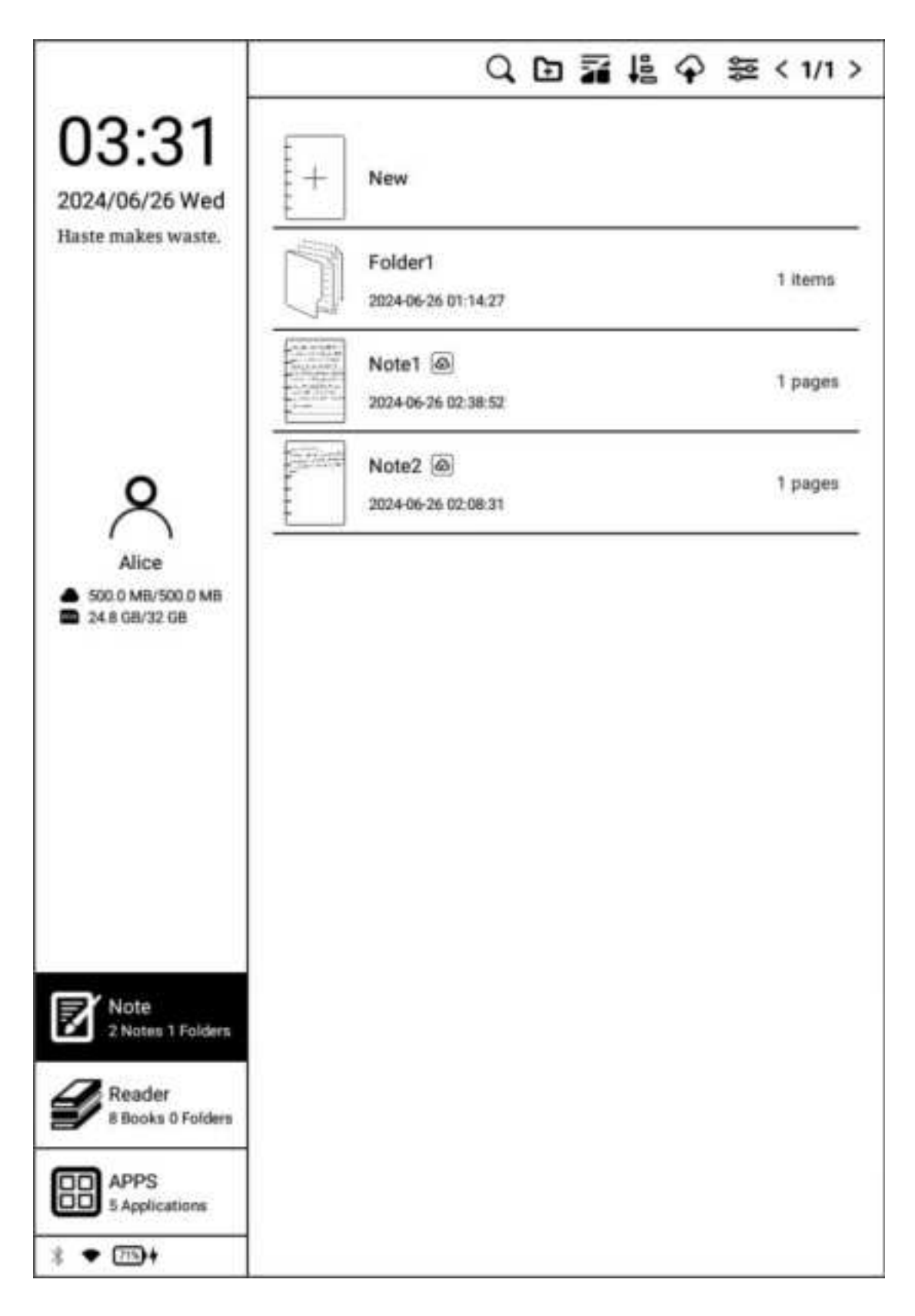

## 🖺 Sort

#### It can be sorted in ascending/descending order of note creation

time, note modification time, and note name.

| Sort                                                  |                |  |
|-------------------------------------------------------|----------------|--|
| Sort by date edited Sort by date created Sort by name | Descend Ascend |  |
| Cancel                                                | ок             |  |

## Cloud-sync

(Login account is required) You can synchronize notes to cloud storage. Each time you log in to your account, it will automatically synchronize notes from cloud storage to the device.

## Setting

You can set whether to display the template page when creating new notes, and enable/disable automatic synchronization of notes to Cloud Note cloud server, export to third-party cloud disk account management, backup and recovery, etc.

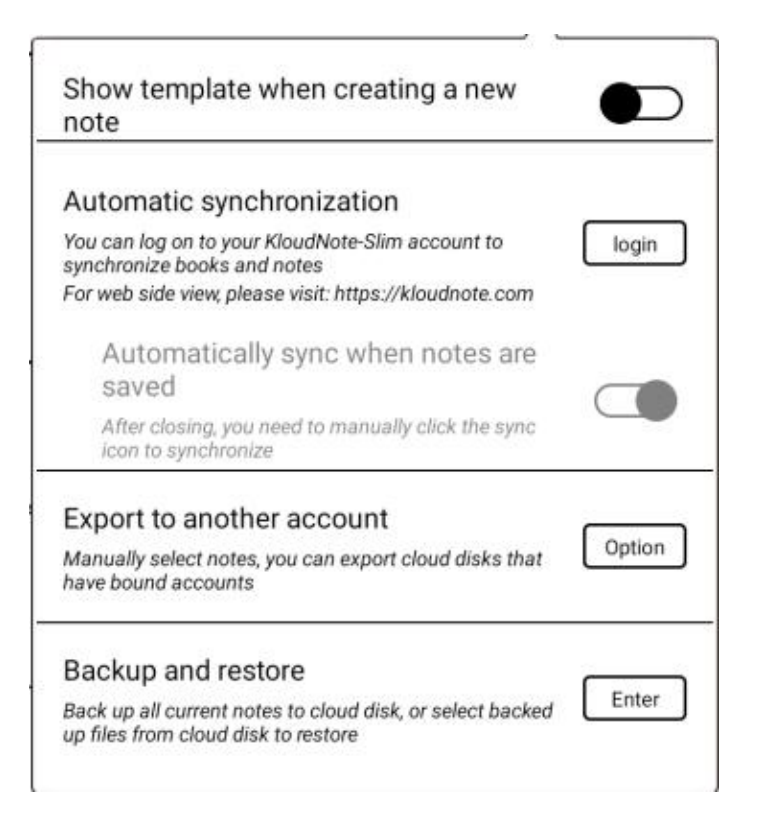

Long press the note, you can choose to rename, export, share,

Select all

 Image: Select all
 Image: Select all
 Image: Select all
 Image: Select all

 Image: Select all
 Image: Select all
 Image: Select all
 Image: Select all
 Image: Select all

 Image: Select all
 Image: Select all
 Image: Select all
 Image: Select all
 Image: Select all

 Image: Select all
 Image: Select all
 Image: Select all
 Image: Select all
 Image: Select all

 Image: Select all
 Image: Select all
 Image: Select all
 Image: Select all
 Image: Select all

 Image: Select all
 Image: Select all
 Image: Select all
 Image: Select all
 Image: Select all

 Image: Select all
 Image: Select all
 Image: Select all
 Image: Select all
 Image: Select all

 Image: Select all
 Image: Select all
 Image: Select all
 Image: Select all
 Image: Select all

 Image: Select all
 Image: Select all
 Image: Select all
 Image: Select all
 Image: Select all

 Image: Select all
 Image: Select all
 Image: Select all
 Image: Select all
 Image: Select all

 Image: Select all
 Image: Select all
 Image: Select all
 Image: Select all
 Image: Select all

 Image

lock/unlock,move, or delete the note.

Long press the folder, you can choose to rename, move, or delete

#### the folder.

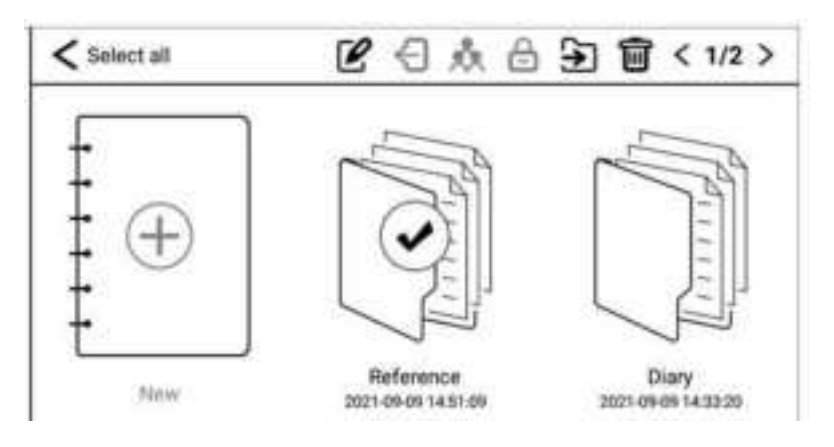

#### 3.1 Handwriting

Click "New" to create a new blank note, and click on any note cover to enter the note handwriting page.

0.0 \ 🖻 õ E • • • • ٩  $\ll$ Note1 » ~ £ when people come noto your life for a season, it is because your has come to share, grow, or barn. forng you are Denena and on , umally que unbelieverble amount of joy. But, only Believe it ! It is real! - a season.

#### Contents

Click on the note name, the note directory and folder directory will appear. Simply click to quickly switch to different notes or folders.

Ō 0.01 E • • • • ٩ ~ ÷ <  $\ll$ >> 2 Note1 Parent directory de come noto your lo Folder1 Note1 it is because Vou Note2 to shane 50 alle amount og. ear! But, only Ы eason < 1/1 >

## ≪ ≫ Switch notes

Switch notes before and after.

## 🖉 Pen

witchable pen shape and brush size.

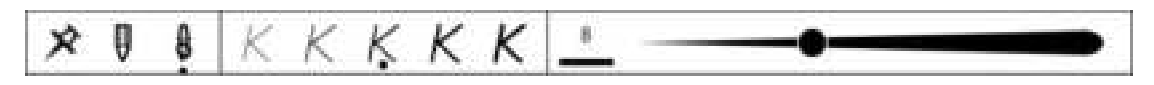

### 🖗 Eraser

You can choose to Free erase, Track erase, Zone erase, Erase all,

and adjust the size of the erase area.

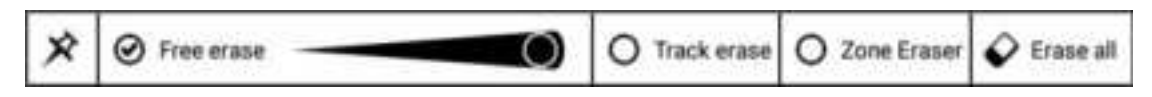

### 🗟 Geometry

Click to switch the geometry menu, including lines, triangles, circles, quadrilaterals, and line thickness.

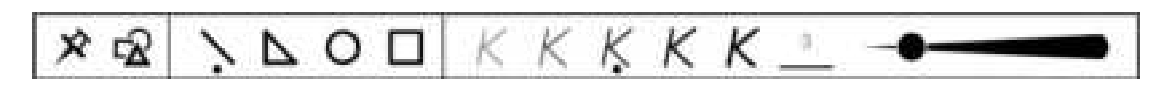

### Al word processing

It includes two functions: text recognition and speech recognition.

You need to connect to the network and log in to your account first.

## <sup>™</sup> OCR

Handwritten text on the note taking interface can be directly converted into printed form. If the recognition is not accurate, it can be corrected in the text box.

| <                                                    | Al word processing                                                                                                    | 19 B     |
|------------------------------------------------------|----------------------------------------------------------------------------------------------------|----------|
| DCI                                                  | 1                                                                                                    | B 0      |
| wh<br>a s<br>has<br>The<br>beat<br>don<br>Bel<br>for | en people come into your life for<br>eason, it is because your turn<br>s come to share , grow , or learn.<br>ey bring you and experience of<br>ace, or make you laugh. They may<br>ch you something you have never<br>ne. They usually give you an<br>believable amount of joy.<br>ieve it ! It is real ! But, only<br>a season. |          |
|                                                      | when people come noto your life;<br>a season, it is because your two<br>has come to share, grow, or learn<br>They bring you an experience of                                                                                                    | for<br>n |

## ASR 🖉

Clicking on the recording file in the list can convert it into text. If the

recognition is not accurate, it can be corrected in the text box.

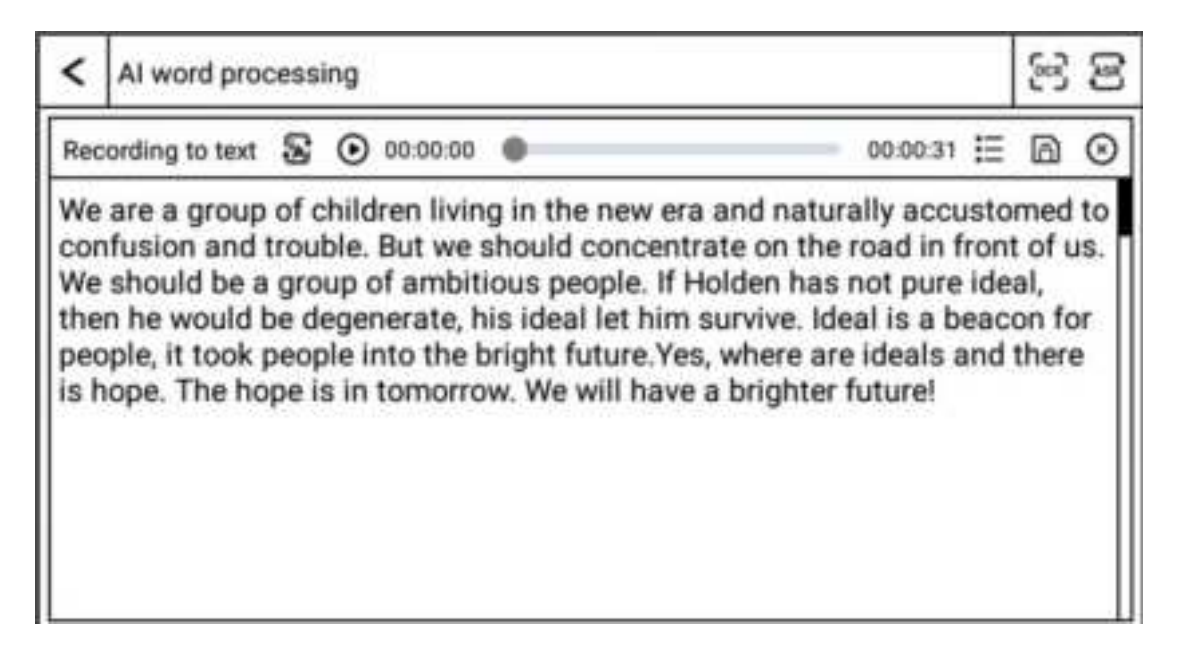

## <sup>D</sup> Recording

Click the recording icon to start recording, click the icon again to

stop recording.

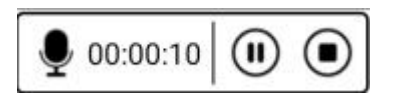

Show/hide recording menu

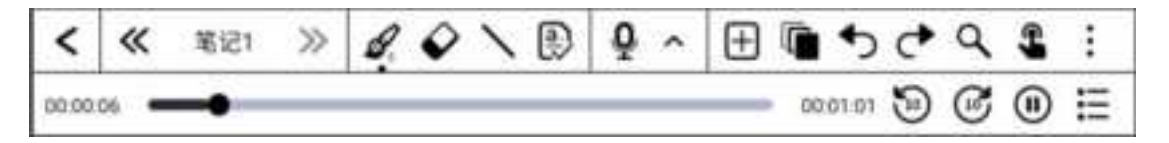

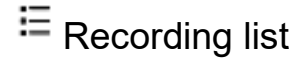

Click this icon to display the recording list. Click on the recording on

the page to play it, and support renaming, sorting, deleting, selecting all, etc

|            | Recordings          | <b>1</b> 0 |  |
|------------|---------------------|------------|--|
|            | 20240508034710-4    |            |  |
| 0          | 2024-05-08 03:47:10 | 00:00:04   |  |
| $\bigcirc$ | 20240506075804      |            |  |
| 0          | 2024-05-06 07:58:04 | 00:00:03   |  |
| $\bigcirc$ | 20240506075757      |            |  |
| 0          | 2024-05-06 07:57:57 | 00:00:03   |  |
| $\bigcirc$ | 20240506075744      |            |  |
| 0          | 2024-05-06 07:57:44 | 00:00:05   |  |
| $\bigcirc$ | 20240506075724      |            |  |
| $\sim$     | 2024-05-06 07:57:24 | 00:00:06   |  |
|            |                     |            |  |
|            |                     |            |  |
|            |                     |            |  |

## Insert

You can insert images and adjust angles, or insert text and adjust text size.

| < 801 |
|-------|
|-------|

### Page preview

You can quickly preview the content of each page of the current note. Click on the three points in the bottom right corner of the card image on the left to bring up the menu: Add Page, Clear Page, Delete Page, Move Up, Move Down.

H 🖬 5093 Ð Ō >> a. ¥ <  $\ll$ Note1 eople come noto your life for on, it is because your arn. grow, or 2 non an ona Add Page Clear Page **Delete Page** 2 Move up Move down ma amount of joy. ÷ real! But, only 3 Season < 1/1 >

#### 

You can guickly revoke handwritten notes or restore revoked Copyright © 2021 Shenzhen Geniatech Inc, Ltd. All rights reserved 20 / 75 handwritten notes.

### Q Searching

Note content search, keywords support note name, note content, and note last update time.

## 🗳 🌋 Disable/Enable Touch

Disable/enable hand touch operation. After disabling hand touch, operations can only be performed with a pen.

## More

Click to bring up the hidden menu of other functions.

|   | Template      |
|---|---------------|
|   | Cast          |
| < | Share         |
|   | QR code share |
| Ð | Export        |
| ම | Settings      |

### Template

You can choose/switch between different manuscript papers.

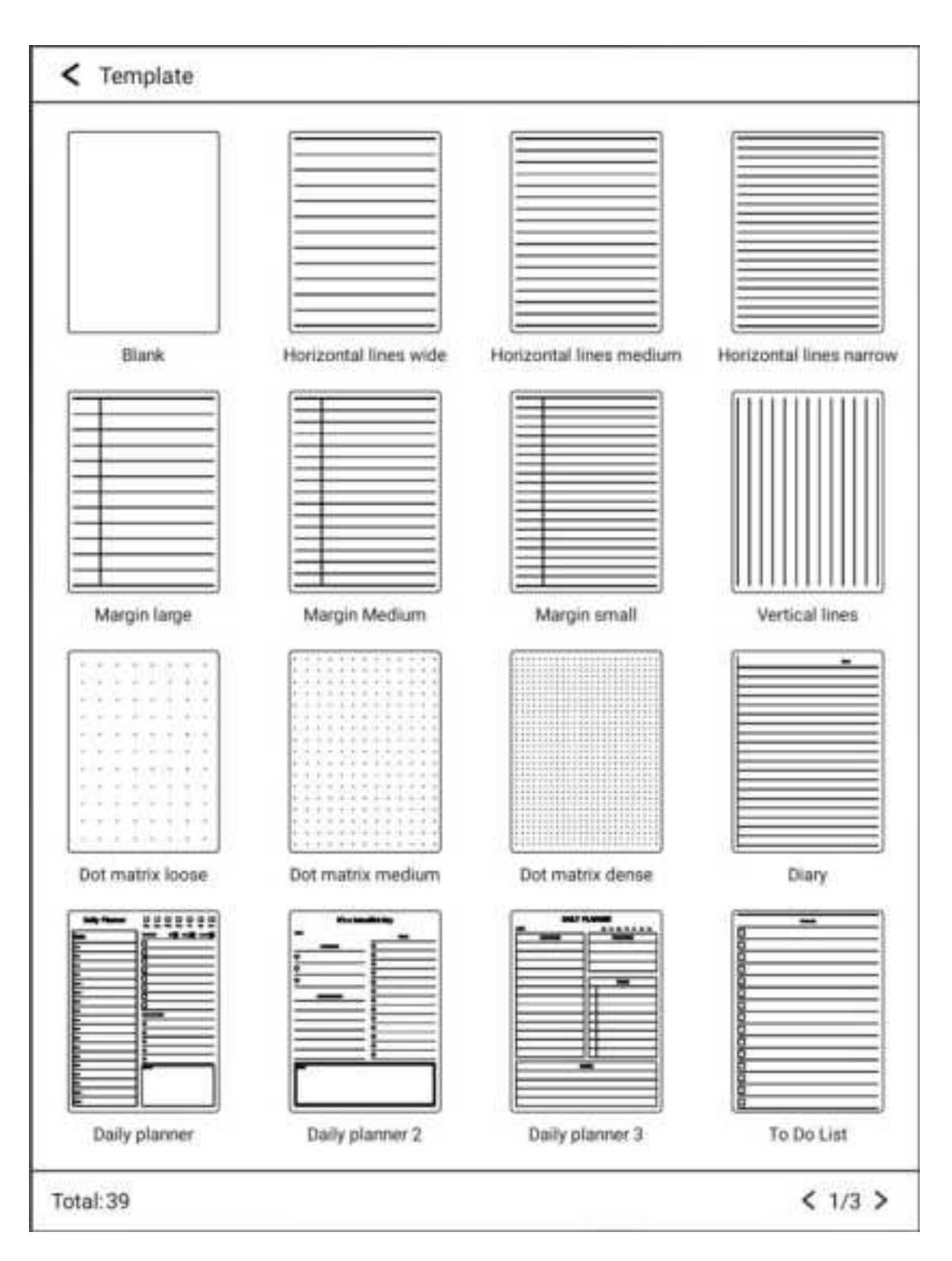

### 🔊 Cast

You can choose nearby devices that support Miracast (such as PC,

TV, etc.) to share the screen of Cloud Note.

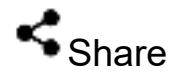

#### Notes can be shared via email or Bluetooth:

| Share                                    |                                   |  |  |
|------------------------------------------|-----------------------------------|--|--|
| Send current page in PNG Send all in PDF |                                   |  |  |
| E-mail                                   | Bluetooth                         |  |  |
| Please note that files exceeding 20M     | B cannot be shared through email. |  |  |

# QR code share

You can using scanning apps such as WeChat or QQ to scan QR codes allows users to share web pages with others and set their own expiration date. When the expiration date expires, the shared content will automatically become invalid.

| QR code share            |                                   |  |
|--------------------------|-----------------------------------|--|
| Expiration date          | 1 hour                            |  |
|                          | 24 hours                          |  |
|                          | 48 hours                          |  |
|                          | 7 days                            |  |
| Send current page in PNG | الرو<br>30 days<br>Send all pages |  |

The functions of the QR code web page include:

Previous/Next page, Expand/collapse page preview, Display notes,

OCR, Recording, Download, etc

### Expand page preview

自然争士 \$1113 Ξ Note1 when people come noto your life for a senson. it is because your turn has come to share. grow. or learn Tiey bring you are experience of peace. or make you laugh. They may teach you something you have never done. They unally give you an unbelievable amount of joy. Believe it ! It is real ! But , only or a season.

### Collapse page preview

\$1/1 D =

Note1

B841

when puople come note your life for a season, it is because your sum has come to share. grow, or learn. They bring you are experience of poorce, or make you laugh. They may teach you something you have never done. They usually give you an unbelievable amount of joy. Believe it ! It is real ! But , only -for a season.

## Show Note

Click this icon to switch back to the main interface from other menu pages

### **OCR**

This menu only appears after text recognition has been performed on the device. Clicking on the OCR menu will display the effect of text recognition.

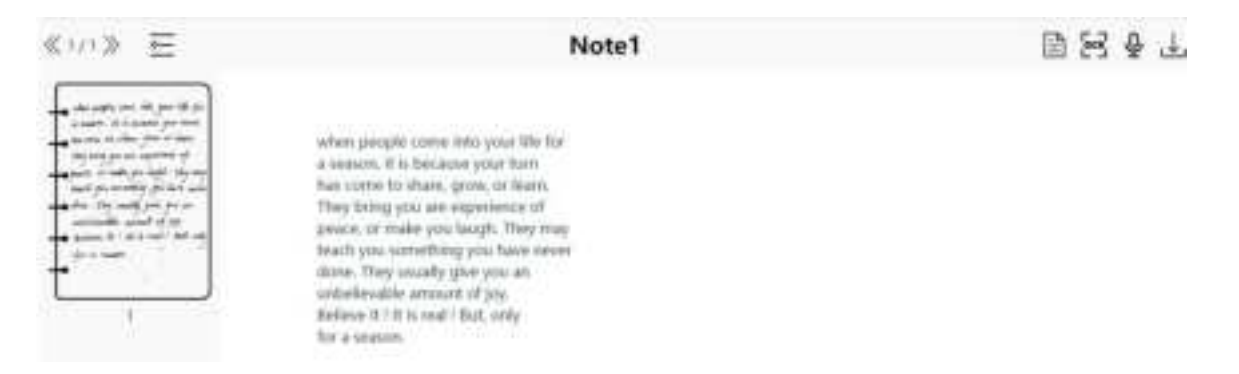

## 

This menu is only displayed when there is a recording file on the device side. Clicking on the recording menu will display a list, if recording with an "A" icon indicating that ASR recognition has been performed on the recording file, click this recording file will display the effect of converting the recording to text on the interface.

| <1/1≥ E    | Note2 |        | 目出る下           |
|------------|-------|--------|----------------|
| (1997)<br> | IRCOS | 902:07 | Recording list |
|            |       |        |                |

### 🕹 Download

You can download all the current pages, including PNG images,

audio files, and TXT documents.

| 20240509074649-7 | 2024/5/9 16:04 |
|------------------|----------------|
| Note2_0.png      | 2024/5/9 16:04 |
| Note2_0_ocr.txt  | 2024/5/9 16:04 |

## **D** Export

Optional: Export current page as PNG, export all pages as PDF.

You can choose to export to a local or third-party cloud drive with

bound accounts.

Note: If a third-party cloud disk account is not bound, it can only be exported to local storage.

| Export              |          |         |               |  |
|---------------------|----------|---------|---------------|--|
| Current page in PNG |          |         |               |  |
| SDcard              | OneDrive | DropBox | Baidu Netdisk |  |

## Setting

You can set the language of OCR and ASR, for example, by selecting OCR and setting the language to English, the handwriting also needs to be in English to recognize the printed English.ASR Similarly.

| < Settings       |   |
|------------------|---|
| ASR&OCR Language |   |
| 商中               | 0 |
| English          | 0 |
| 日本語              | 0 |
| Deutsch          | 0 |
| Français         | 0 |
| Español          | 0 |
| Italiano         | 0 |
| 한국어              | 0 |

#### 4. Reader

Click Solution on the main interface to display the book list and book management menu bar.

### Q Search

Local search for books, with keywords supporting book title, author, annotations, and bookmarks marking the first two lines of content on the page.

Online search for books, with keywords supporting book titles and authors.

#### New bookshelf

After creating a new bookshelf, other book documents can be

#### moved to the bookshelf

## 🗃 Display mode

Click to switch the display mode of books: grid or list.

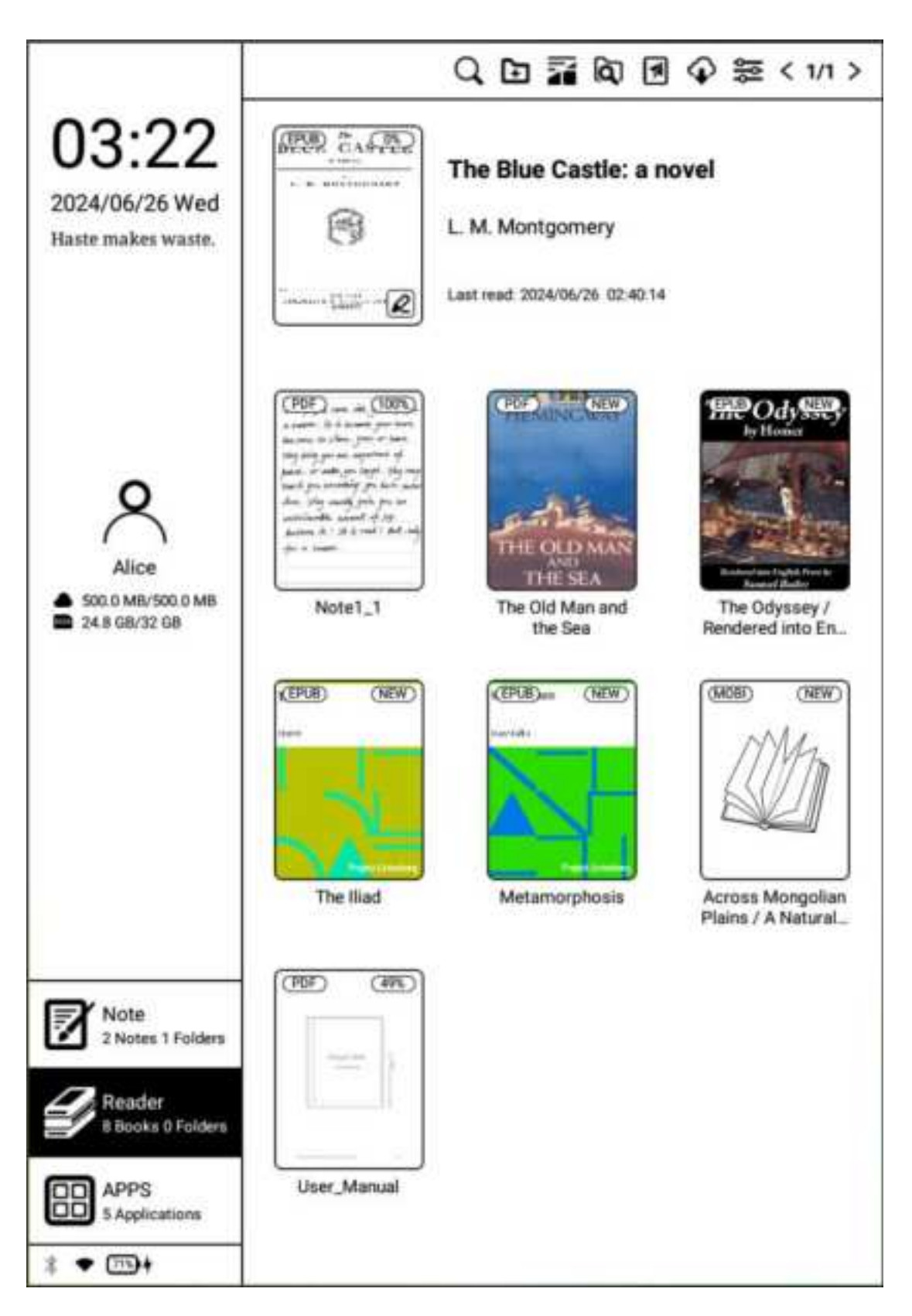

|                                                              | Q, 国 鬸 図 図 ♀ ≫ < 1/1 >                                                                                     |  |  |  |  |
|--------------------------------------------------------------|----------------------------------------------------------------------------------------------------|--|--|--|--|
| 03:21                                                        | The Blue Castle: a novel 2<br>L M. Monigomery<br>EPUB 463KB 0% mad                                         |  |  |  |  |
| Haste makes waste.                                           | Note1_1 PDF 74KB 100% read                                                                                 |  |  |  |  |
|                                                              | The Old Man and the Sea<br>PDF_680KB NEW                                                                   |  |  |  |  |
| ~                                                            | The Odyssey / Rendered into English prose for the use of those w<br>Homer<br>EPUB 373KB NEW                |  |  |  |  |
| Alice                                                        | The Bad<br>Homor<br>EPUB \$54KB NEW                                                                        |  |  |  |  |
| <ul> <li>500.0 MB/500.0 MB</li> <li>24.8 GB/32 GB</li> </ul> | Metamorphosis<br>Franz Kafka<br>EPUB 96KB NEW                                                              |  |  |  |  |
|                                                              | Across Mongolian Plains / A Naturalist's Account of China's 'Grea<br>Roy Chapman Andrews<br>MOBI 540KB NEW |  |  |  |  |
|                                                              | User_Manual<br>PDF 3MB 49% read                                                                            |  |  |  |  |
|                                                              |                                                                                                    |  |  |  |  |
| Note<br>2 Notes 1 Folders                                    |                                                                                                    |  |  |  |  |
| Reader<br>8 Books 0 Folders                                  |                                                                                                    |  |  |  |  |
| APPS<br>5 Applications                                       |                                                                                                    |  |  |  |  |
| \$ ● +                                                       |                                                                                                    |  |  |  |  |

## 🕅 Scan

Click it to scan all documents in the internal storage and display

them in the default bookshelf.

The supported formats are: PDF, TXT, EPUB, MOBI, RTF, FB2, DOC, HTML, etc.

### 闭 WiFi Transfer

When the mobile phone or computer and Kloud Note are connected to the same local area network, you can transfer books and documents from the mobile phone or computer to Kloud Note via wifi, and they will be added to the default bookshelf after successful reception.

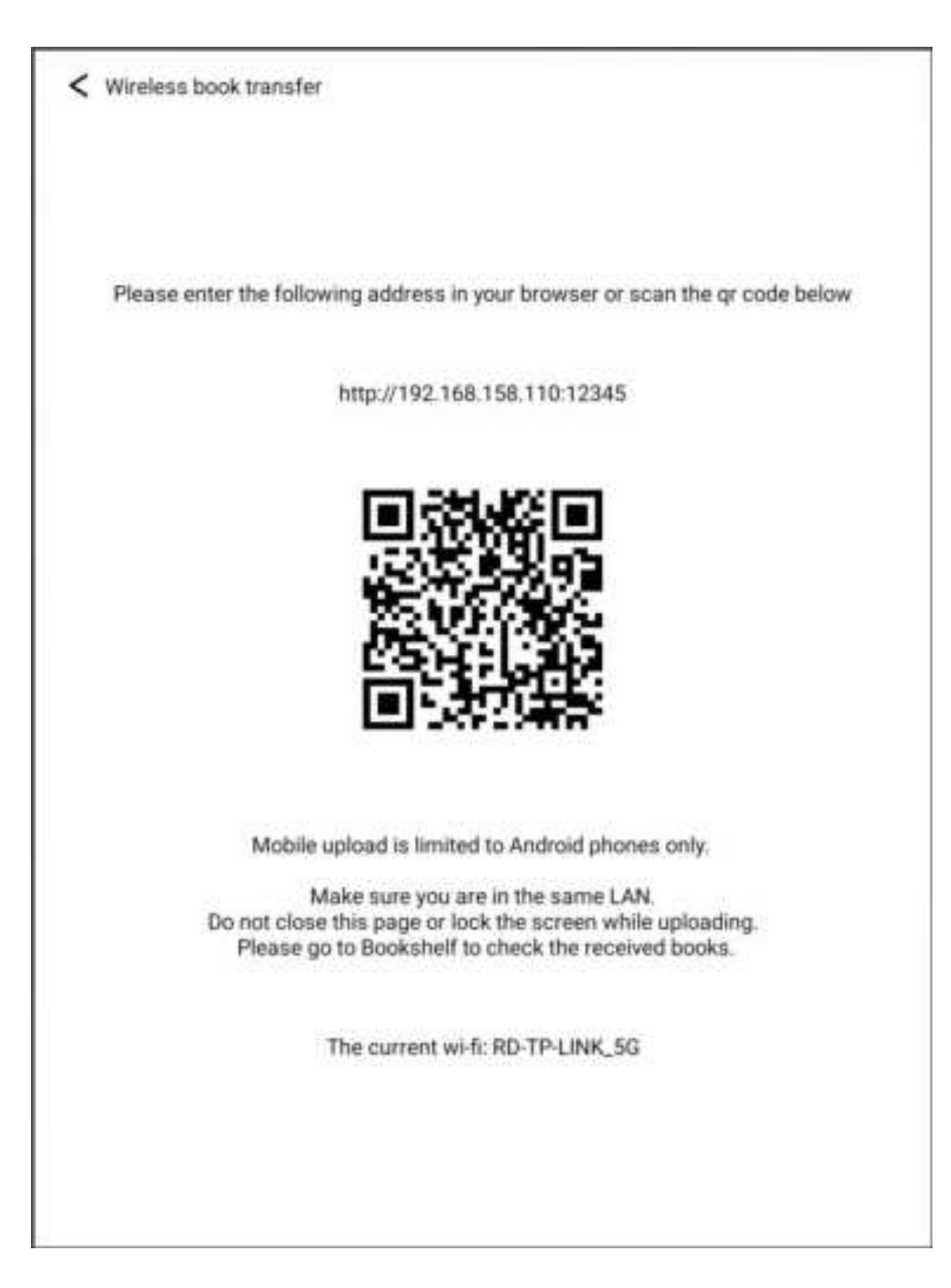

#### 🍄 Cloud-sync

(Login account required) You can synchronize books and notes to cloud storage. Each time you log in to your account, it will automatically synchronize books and notes from cloud storage to the device.

## Setting

You can set reader related settings, such as: Turn on/off kloudnote automatic synchronization function, binding third-party cloud disk account, backup and recovery management.

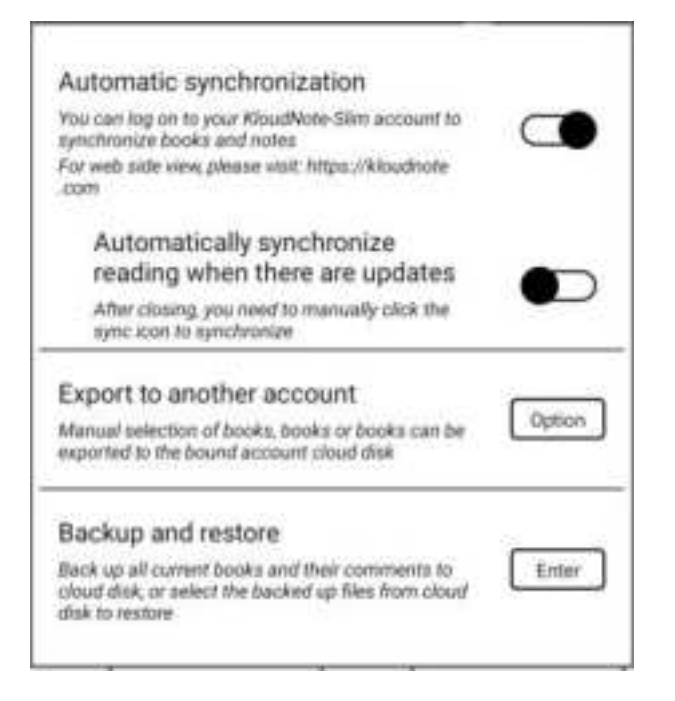

Long press the bookshelf, you can choose to rename, move or

#### delete the bookshelf:

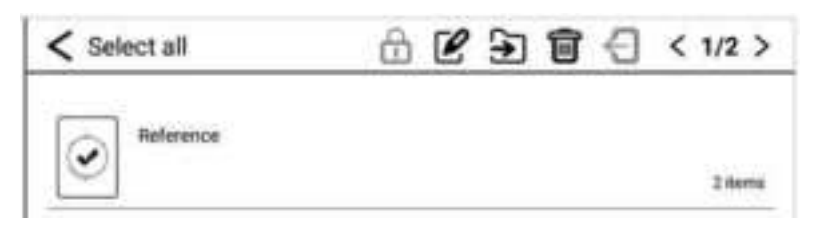

Long press the book, you can choose to lock/unlock, rename, move,

delete or export the book:

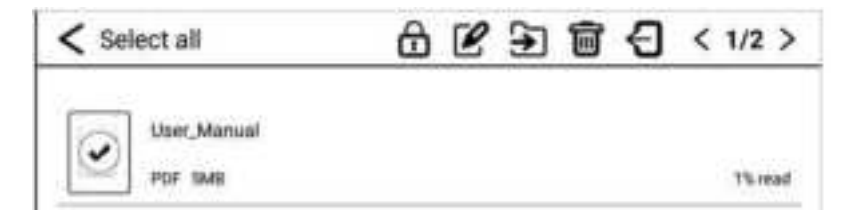

#### 4.1 Shortcut menu for Reader

Click on the cover of any book to enter the reading interface.

| <            | E                        | : ₪ ₽~         | 因及           | • ଶ 🔹 ଏ          |
|--------------|--------------------------|----------------|--------------|------------------|
|              | PRO                      | LOGUE          |              |                  |
|              | The Ha                   | abit Cure      |              |                  |
| She was t    | he scientists' favorite  | participant.   |              |                  |
| Lisa Allen   | , according to her file, | was thirty-fo  | ur years c   | old, had start-  |
| ed smoking   | and drinking when a      | she was sixte  | en, and h    | ad struggled     |
| with obesity | y for most of her life   | At one poir    | it, in her i | mid-twenties,    |
| collection a | gencies were houndi      | ng her to rec  | over \$10,   | 000 in debts.    |
| An old résu  | mé listed her longest    | job as lasting | less thar    | n a year.        |
| The worn     | an in front of the res   | earchers tod   | ay, howe     | ver, was lean    |
| and vibrant  | with the toned legs      | of a runner.   | She look     | ed a decade      |
| younger that | in the photos in her cl  | hart and like  | she could    | out-exercise     |
| anyone in t  | he room. According t     | o the most re  | ecent repo   | ort in her file, |
| Lisa had no  | o outstanding debts,     | didn't drink,  | and was      | in her thirty-   |
| ninth month  | n at a graphic design f  | irm.           |              |                  |
| "How long    | g since your last ciga   | rette?" one of | the phys     | icians asked,    |
| starting do  | wn the list of questi    | ons Lisa ans   | wered ev     | ery time she     |
| came to this | s laboratory outside B   | lethesda, Mar  | yland.       |                  |
| >>>          | A                        |                |              | E                |
| Schedule     | Format                   | Paginat        | noi          | Auto scroll      |

Tap the left (vertical) area of the screen to switch to the previous page.

Tap the right (vertical) area of the screen to switch to the next page. Click the middle (vertical) area of the screen to bring up the menu bar.

## $\equiv$ Contents

You can quickly enter the directory interface, which allows you to switch between directory and bookmark pages.

### ∎<sub>Notes</sub>

All pages marked with notes can be displayed. The current page supports operations such as sharing, exporting, and deleting, and can also switch between note and bookmark pages.
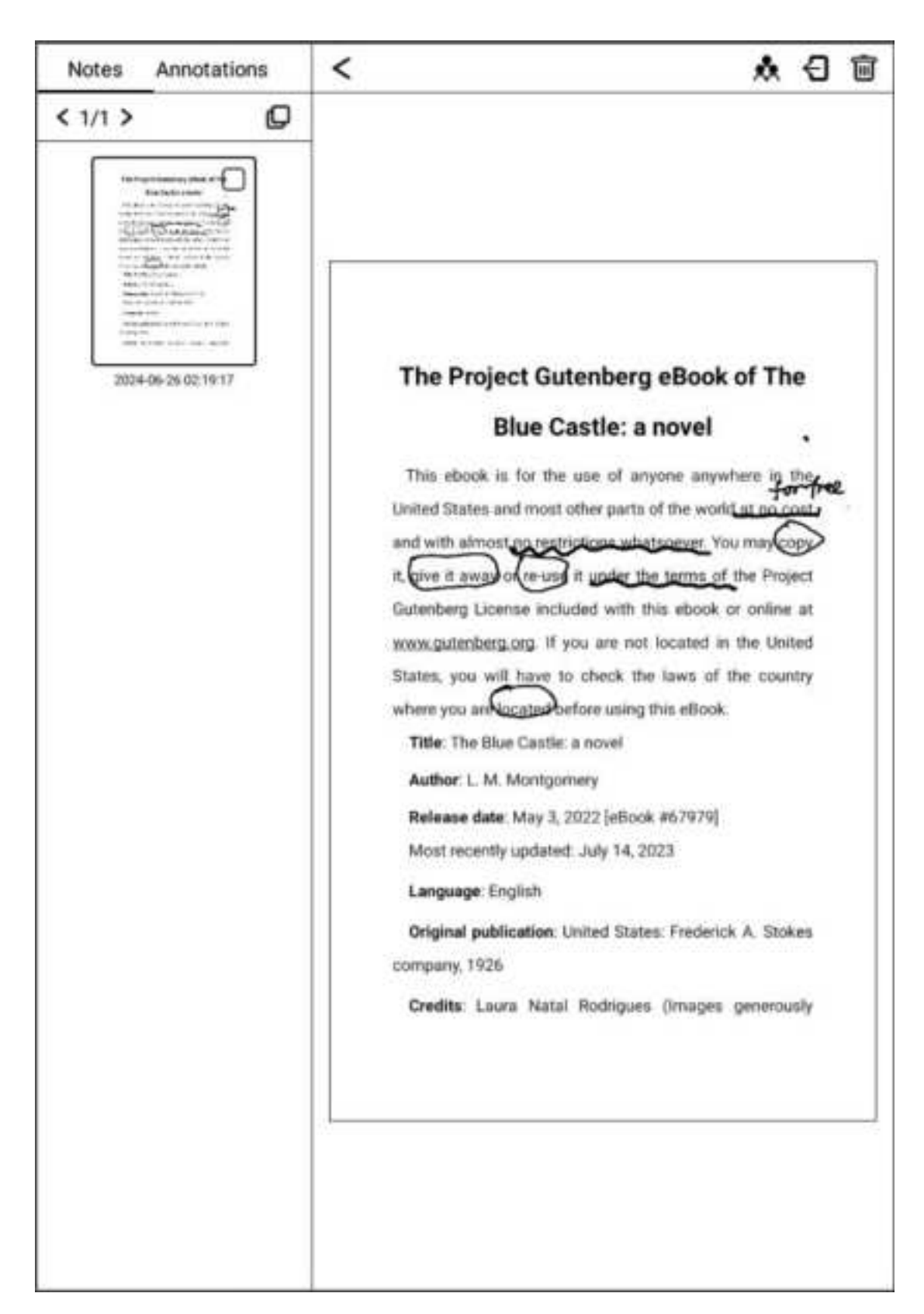

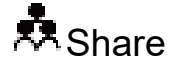

Book pages with notes can be shared, supporting email, Bluetooth,

and QR code sharing in three ways.

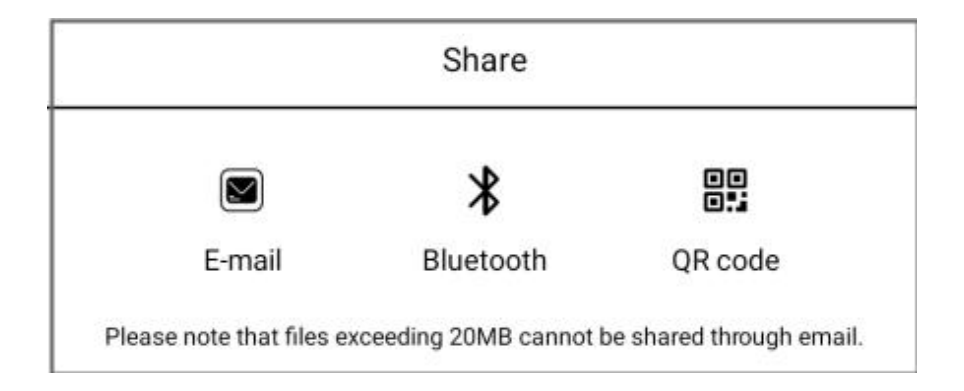

## QR code share

You can using scanning apps such as WeChat or QQ to scan QR codes allows users to share web pages with others and set their own expiration date. When the expiration date expires, the shared content will automatically become invalid.

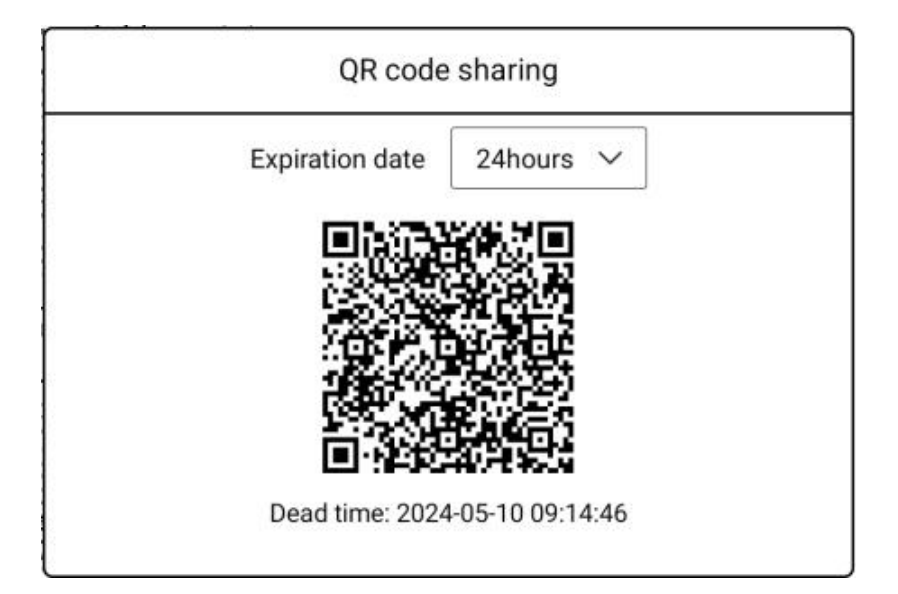

The functions of the QR code web page include:

## Previous/Next page, Expand/collapse page preview, Display notes,

Download, etc.

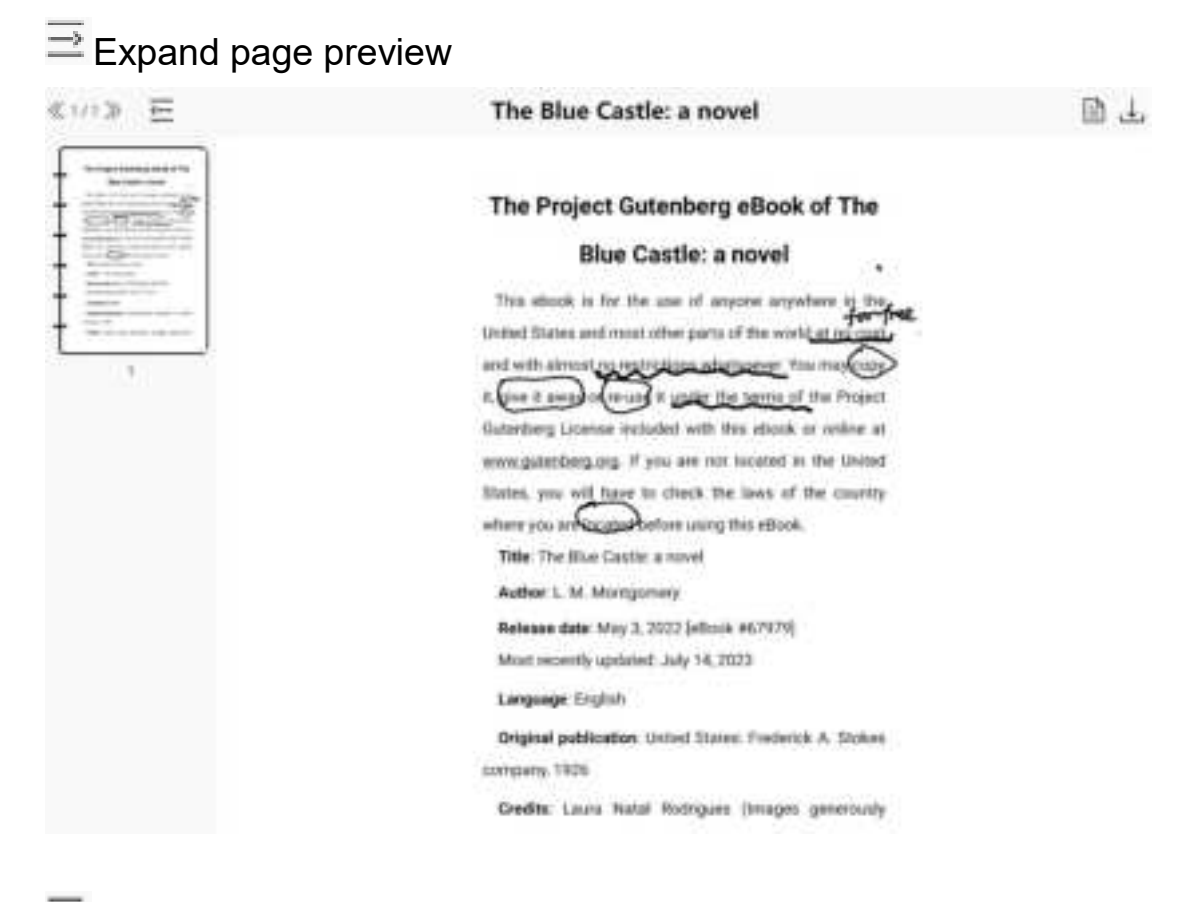

E Collapse page preview

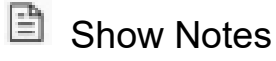

Clicking on this menu will display the recorded notes on the interface.

### <sup>⊥</sup> Download

Click download to download the current page. After decompressing

the file, you can see the PNG image.

The Power of Habit\_ Why We Do What We Do in Life and Business\_0.png 2024/5/9 18:00

## 

You can share book pages with notes to your local and cloud storage.

## Delete

You can delete the entire page of notes written on the book page.

## ✓ ♀ Show/Hide Notes

Handwritten note taking function can be turned on/off. When turned on, the note menu and note content will be displayed, and functions such as pen type or eraser can be selected. When turned off, the note menu and note content will be hidden.

### Add/Delete Bookmark

Bookmarks can be added, and when a page has been bookmarked, it will be displayed as the delete bookmark icon. Click to delete the added bookmark record.

SearchSupports searching within documents

| < habit                                             | X Q      |
|-----------------------------------------------------|----------|
| power of <b>habit</b> : why we do what we do in lif | Page 1   |
| structive habits. All of the participants had       | Page 4   |
| just one hubit-smoking-at first. Everyone in        | Page 7   |
| "keystone habit Lisa had taught herself how         | Page 7   |
| changing habits, whole organizations can tra        | Page 7   |
| patterns-habits-reside within our minds. "Yo        | Page 8   |
| a mass of habits," William James wrote in 189       | Page 9   |
| stand why <b>habits</b> exist. But only in the past | Page 9   |
| nding how habits                                    | Page 9   |
| es on how habits emerge within individual liv       | Page 10  |
|                                                     | Page 10  |
| build new habits and change old ones, and the       | Page 10  |
| onsumers' hubitual urges, how Alcoholics Anon,      | Page 10  |
| attacking habits at the core of addiction, an       | Page 10  |
| mines the habits of successful companies and        | Page 10  |
| Total:605                                           | < 1/41 > |

## Refresh

Refresh the current page completely.

## 🔊 Cast

Select nearby devices that support Miracast (such as PC, TV, etc.)

to share the screen of Cloud Note.

# 🗳 🍣 Disable/Enable Touch

Disable/enable hand touch operation. After disabling hand touch, operations can only be performed with a pen, and the right sidebar will display a page flipping icon, which can be clicked O with an electromagnetic pen to flip pages forward and backward

# Settings

You can set reading related properties here, such as: Show/hide chapter name, reading progress/time/power, global properties of format, export file storage address, etc.

| Settings                                                                  |   |
|---------------------------------------------------------------------------|---|
| Show Chapter Name                                                         |   |
| Show Current Progress/Time/Battery                                        |   |
| Global properties<br>When off, formatting only works for the current book |   |
| Left and right hand habits                                                |   |
| Page button on the right side                                             | ۲ |
| Page button on the left side                                              | 0 |
| Export Settings                                                           |   |
| Export To Internal Storage/note Directory                                 | ۲ |
| Export To The Directory With Same Name as Original Files                  | 0 |

### >>>> Schedule

Click on the Schedule in the bottom left corner to view the current reading progress, quickly switch to the previous or next chapter, or drag the progress bar in the middle to quickly switch progress

## A Format

The page format adjustment menu can be called out, which can adjust the font size, line spacing, top/bottom spacing, left/right

spacing.

| Font Size         | Θ | 40 | Θ |
|-------------------|---|----|---|
| Line Spacing      | Θ | 18 | 0 |
| Top/Bottom margin | Θ | 56 | Ð |
| Left/Right margin | Θ | 78 | ⊙ |

## Pagination

Click on pagination to switch from vertical reading mode to horizontal pagination display. Click I on the icon to switch back

to vertical reading mode

## E Turn pages automatically

When you want to turn the page automatically at a constant speed, you can click this icon to turn it on. The page turning interval can be set freely.

| Accelerate          | 10S           | Decelerate           |
|---------------------|---------------|----------------------|
| Handwritten notes v | vill be hidde | m for better reading |
|                     | Start         |                      |

#### 5. APPS

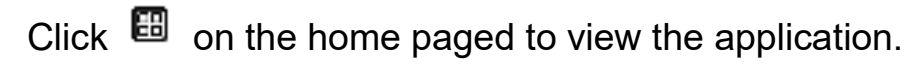

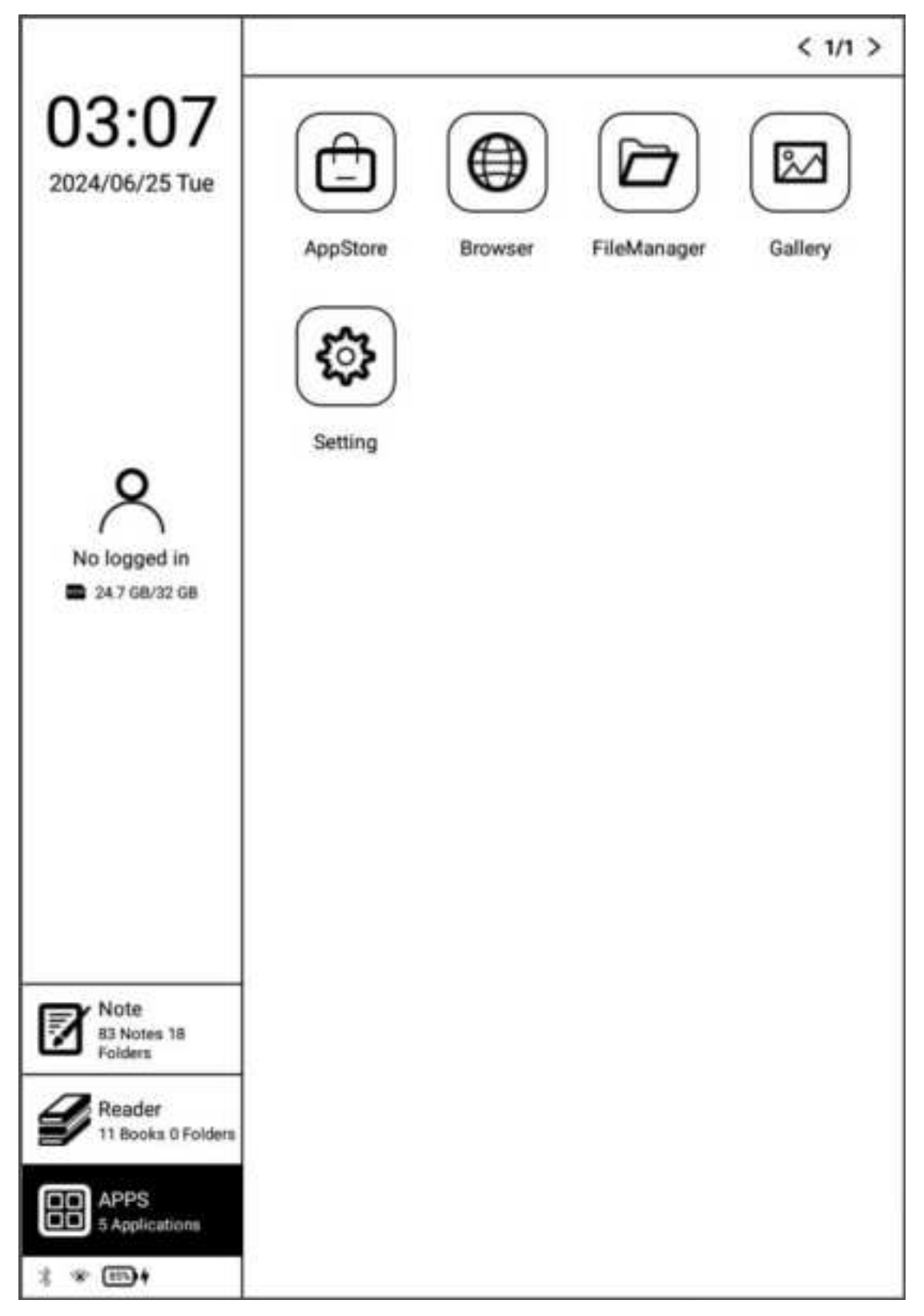

Long press app to view the details.

| AppStore<br>Version : 3.0.0.230927                   |   |            |  |
|------------------------------------------------------|---|------------|--|
| Disable                                              |   | Force Stop |  |
| App notifications                                    |   |            |  |
| Permissions<br>Files and medie and Location          |   |            |  |
| storage<br>Internal storage space used 16.82 kB      |   |            |  |
| Data usage<br>Since May lihas been used since 101 MB | 0 |            |  |
| Battery<br>Of sume since last full charge            |   |            |  |
| Open by default<br>There is no default action        |   |            |  |
| Advanced                                             |   |            |  |
| Display over other apps<br>Allusted                  |   |            |  |
|                                                      |   |            |  |

# Appstore

You can download the required third-party apps here.

| AppSt   | ore                                                                               |                                                             | ¢           |
|---------|-----------------------------------------------------------------------------------|-------------------------------------------------------------|-------------|
| ~       | Dear Translate                                                                    |                                                             | -           |
| ø       | 3.10.20<br>Youden translation is a translation software developed by              | 62014367<br>Nemase company. Its baggest feature is that     | Instrall    |
|         | Drive                                                                             |                                                             |             |
| 0       | 2.21.081.03.40<br>回歌词载 开发测试                                                       | 45973612                                                    | MISTALL     |
|         | Kindle                                                                            | 10000000                                                    |             |
| kindle  | 8.41.0.100(1.3.240188.0)<br>Kindle is designed by Amazon. Users can use Amazon Ki | 63635373<br>rdle to buy, downluad and read e-books, news    | papers.     |
| 612 Q   | NetEase News                                                                      |                                                             | -           |
| 1180    | 76.4<br>NetEase News is a premium application created by NetEa                    | 43813546<br>an. 8 has become the No. 1 news client in Chi   | na. It is _ |
| _       | Reader                                                                            |                                                             |             |
| U       | 6.4.0.1<br>Xiaomis professional online original literature reading he             | 39582737<br>end, built in massive latout and most popular o | MISTALL     |
| -       | Spotify                                                                           |                                                             |             |
| 8       | 8.6.0.830<br>Spotfy is a genuine obsaming music service platform.                 | 35970478                                                    | 0AUN        |
| -       | Toutieo                                                                           |                                                             | -           |
| 9431    | 8.2.3<br>Teatloo is a data mining based recommendation engine ;                   | 43197008<br>Induct Seveloped by Beijing Bytestance Techn    | ology C.    |
|         | VOA常速英语                                                                           | 1048111 (C) (2)                                             | ·           |
| 8       | 4.2.3<br>The VDA English app is provided by the official VDA. With                | 42441330<br>The VGA Changeu English spp, you can listen     | to some     |
| otal:10 | )                                                                                 |                                                             | < 1/2 >     |

#### Declaration

 All of the proposed apps in AppStore are collected from Internet, for study reference only. If there is any copyright infringement, please contact support@geniatech.com and we will delete them immediatedly after verification.

2. We do not verify the integrity and safety of the provided apps.Please verify the apps after download.

3. For further solution of app function problem, Please contact the app developer, except for the aspect of app operation optimization.

4. All of the shared resources are free. Please purchase the official licensed apps if any technical support required.

5. The copyright and the related resources are owned by the legal owners.

## D FileManager

| /sdcard             | 0,⊡⊘↓                        |
|---------------------|------------------------------|
| Alarms              | Android                      |
| Folder              | Folder                       |
| Audiobooks          | Books                        |
| Folder              | Folder                       |
| DCIM                | Documents                    |
| Folder              | Folder                       |
| Download            | Logs                         |
| Folder              | Folder                       |
| Mavies              | Music                        |
| Folder              | Folder                       |
| Notes               | Notifications                |
| Folder              | Folder                       |
| Pictures<br>Folder  | Folder Podcasts              |
| Ringtones<br>Folder | GT_KloudLauncher_3-3.0.0.240 |
| Total: 18           | < 1/2 >                      |

## Q Search

Input keywords to search.

#### New Folder

After creating a new folder, you can move files to the folder.

### Ø Select

In the selection interface, you can select / deselect folders and files,

and copy / move / delete the selected items.

## **↓**ª Sort

Select ascending/descending order by note creation time, note

modification time and note name.

| 5                                                                                           | Sort               |
|---------------------------------------------------------------------------------------------|--------------------|
| <ul> <li>Sort by name</li> <li>Sort by date edited</li> <li>Sort by date created</li> </ul> | Ascend     Descend |
| Cancel                                                                                      | Ok                 |

Long press the file to open, rename, delete, copy and move it.

#### User manual of Kloud Note

| the power of        | fhabit.pdf                                 | × |
|---------------------|--------------------------------------------|---|
|                     | size: 3.28MB                               |   |
| =                   | date: 2021-04-01 04:05                     |   |
|                     | type: pdf                                  |   |
| PDF                 | path: /sdcard/Books/the power of habit.pdf |   |
| Open with<br>Rename |                                            |   |
| Delete              |                                            |   |
| Copy to             |                                            |   |
| Move to             |                                            |   |
|                     |                                            | - |

Long press a folder to rename, delete, copy and move it.

| Folder1 |                                        | × |
|---------|----------------------------------------|---|
| 101225  | size: 0.008                            |   |
| O1      | date: 2021-09-10 08:43<br>Type: Folder |   |
| 6210    | path: /sdcard/Music/Folder1            |   |
| Rename  |                                        |   |
| Delete  |                                        |   |
| Copy to |                                        |   |
| Move to |                                        |   |
|         |                                        |   |

#### 6. Setting

Click or or on the Home page to bring up the settings, where user can set network, general settings, manage account, battery, update, security and about device.

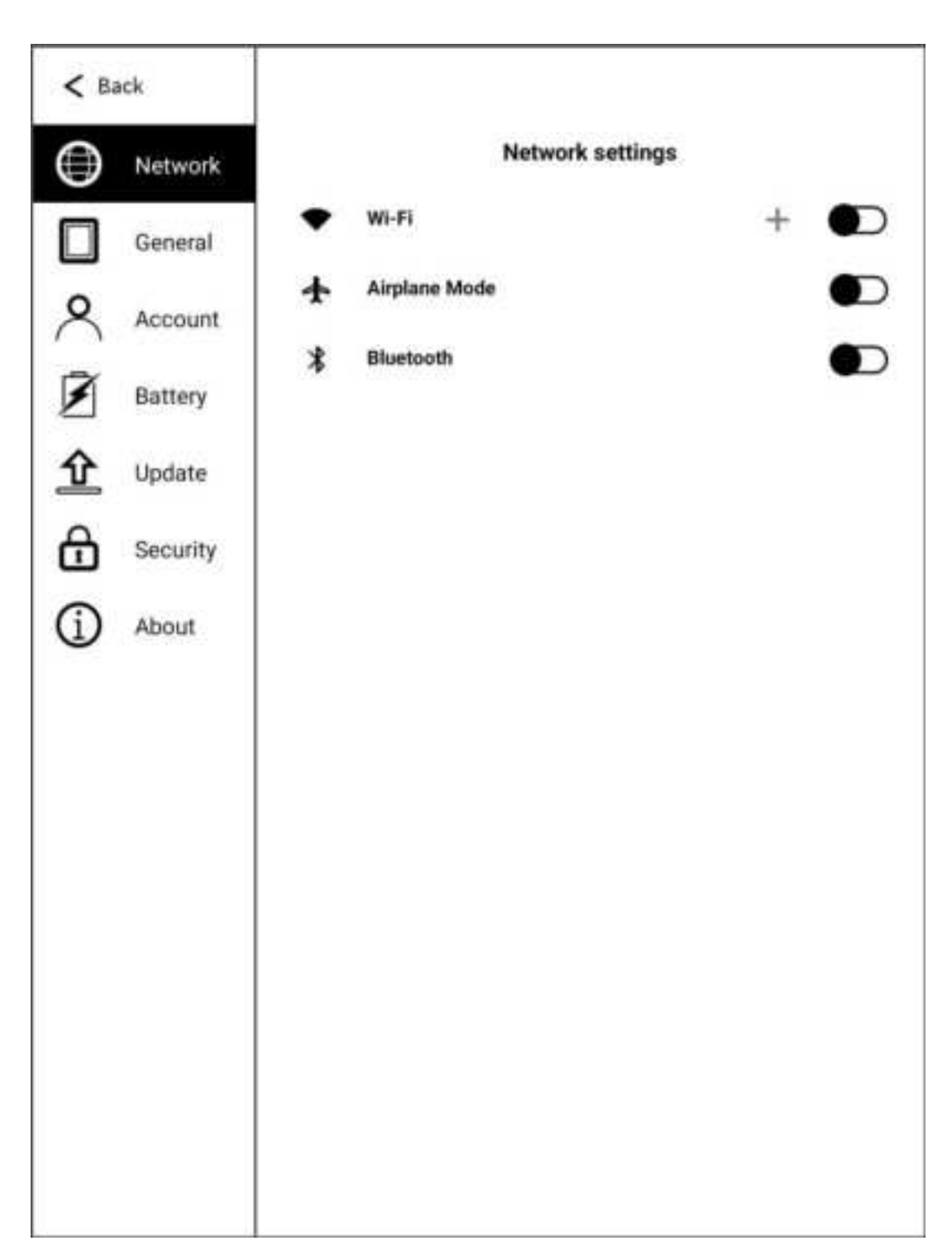

#### 6.1 Network

6.1.1 WiFi

After turning on Wi-Fi, the device will automatically search for

available Wi-Fi, select the hotspot in the displayed Wi-Fi list, and

input the password to connect to Wi-Fi. After the connection is successful, the Wi-Fi connection signal icon will be displayed in the status bar. After the Wi-Fi hotspot connection is successfully set up for the first time, it will automatically record the information of the hotspot. The next time you connect, just click the Wi-Fi switch in the notification bar to automatically connect.

#### 6.2 General settings

General settings include: System Language, Time , Input Method, Sound, and turn on/off Float ball.

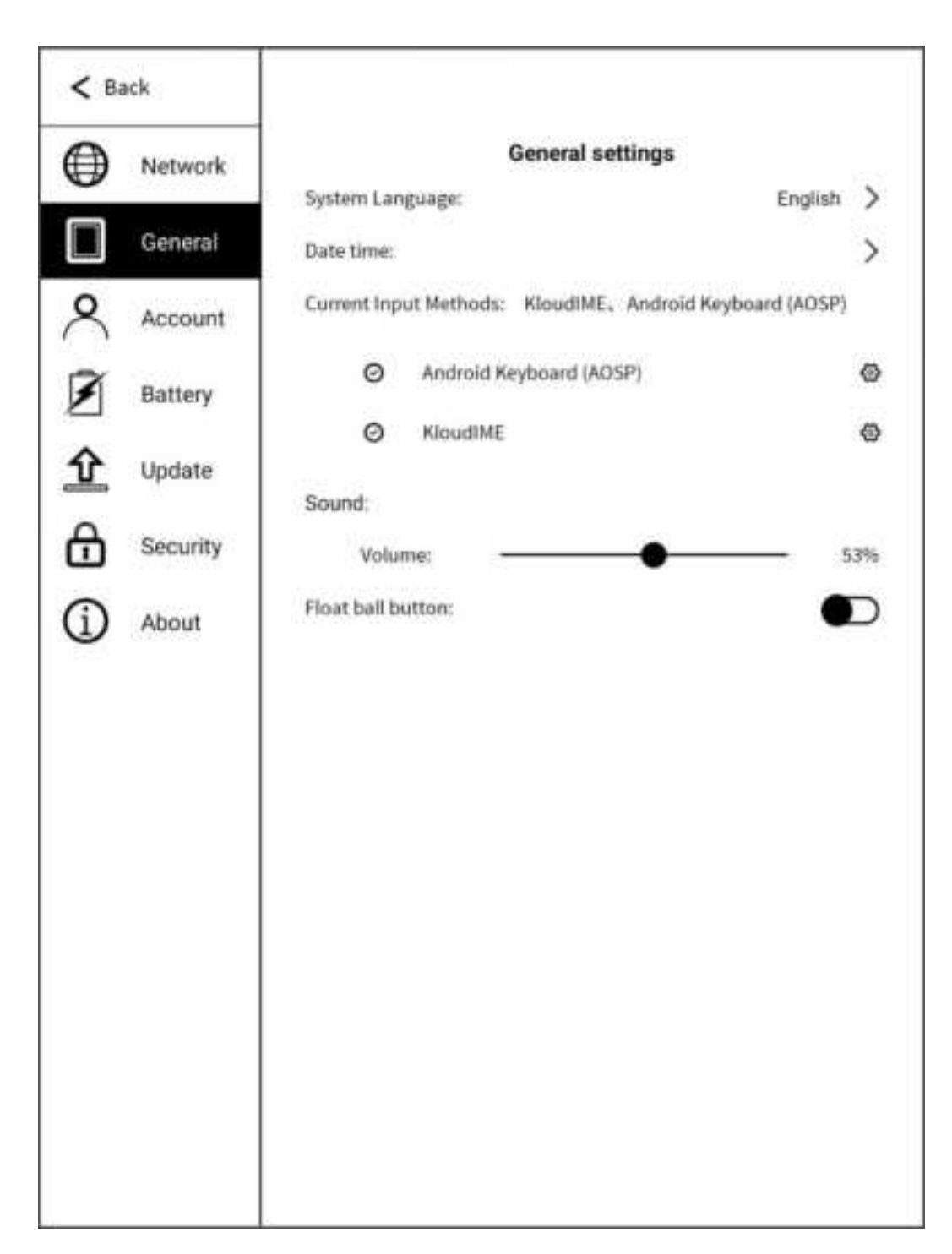

#### 6.3 Account

The logged-in device can enjoy the services of syncing notes & books to the cloud server, and downloading notes & books from the cloud server to the device.

Visit https://www.kloudnote.com through the browser on PC or mobile phone, you can log in & view the notes & books in cloud storage.

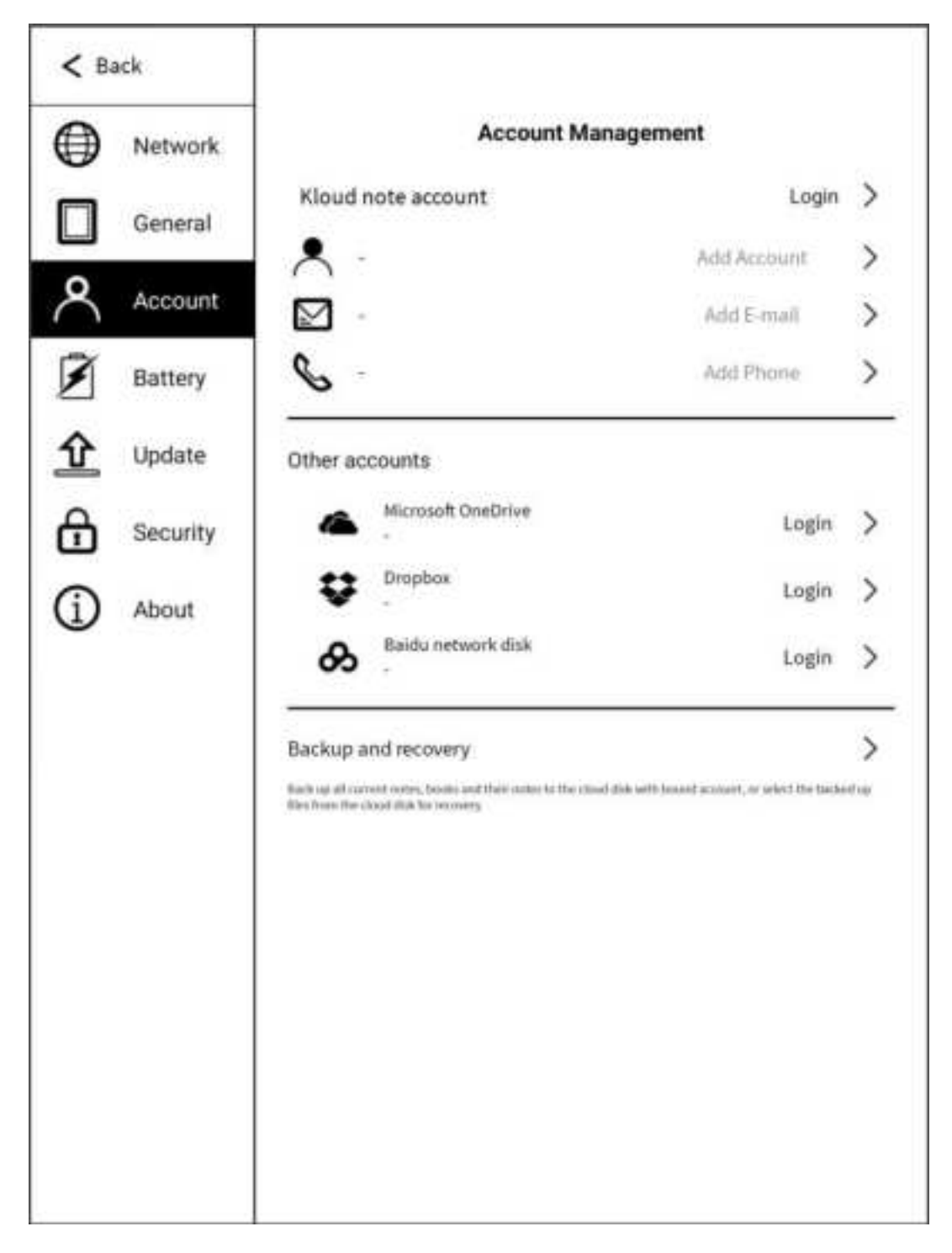

#### 6.3.1 Register

Register via mobile phone number or email address. The registered mobile phone number and email address cannot be registered again.

| Ŀ         |
|-----------|
| 5         |
| >         |
| tion Code |
| tion Cor  |

#### 6.3.2 Login

Enter your mobile phone number or email address with the

password to log in.

| < Login |                 |                |      |          |     |
|---------|-----------------|----------------|------|----------|-----|
|         | Loj             | gin your acco  | ount |          |     |
| ۰       | Phone number or | E-mail address |      |          |     |
| ₿       | Password        |                |      |          | 'nď |
| Forg    | get password    | Login          |      | Register |     |
|         |                 |                |      |          |     |
|         |                 |                |      |          |     |
|         |                 |                |      |          |     |

#### 6.3.3 Forget Password

You can reset your account password through your mobile phone

number or email address + verification code.

If you need to contact us, you can send an email to

support@geniatech.com.

|   |          | Ver       | ify your account |             |
|---|----------|-----------|------------------|-------------|
|   |          | ver       | ny your account  |             |
| S | +        | 1         | Phone number     |             |
| 0 | Verifica | tion code | Get Verifi       | cation Code |
|   |          |           |                  |             |
|   |          |           |                  |             |
|   |          |           |                  |             |

#### 6.4 Battery

You can set the automatic sleep time when idle, automatic power off

time when idle, and view the battery status information.

| < ва       | ack      |                  |                              |            |            |           |
|------------|----------|------------------|------------------------------|------------|------------|-----------|
|            | Network  | Battery settings |                              |            |            |           |
|            | General  | Auto Sleep       | sleen mode                   |            |            |           |
| ዾ          | Account  | 2 minutes        | Eminuter                     | 10 minutes | 20 minutor | Maure     |
| Ì          | Battery  | 3 minutes        | 5 minutes                    | ro minutes | 30 minutes | Never     |
| Û          | Update   | Auto Power       | r <b>off</b><br>own automati | cally      |            |           |
| 씁          | Security | 30 minutes       | 1 Hour                       | 2 Hours    | 12 Hours   | Never     |
| <b>(</b> ) | About    | Battery Statu    | 5                            |            |            | Details 🕽 |
|            |          |                  |                              |            |            |           |
|            |          |                  |                              |            |            |           |
|            |          |                  |                              |            |            |           |
|            |          |                  |                              |            |            |           |
|            |          |                  |                              |            |            |           |
|            |          |                  |                              |            |            |           |

#### 6.5 Update

Each time the user enters the update interface, it will detect whether there is new software on the server. When there is new software, a prompt will pop up, click to download, and follow the prompt to install the new software. If automatic download is enabled, new software will be automatically downloaded when new software is detected, and the user will be prompted to install after downloading.

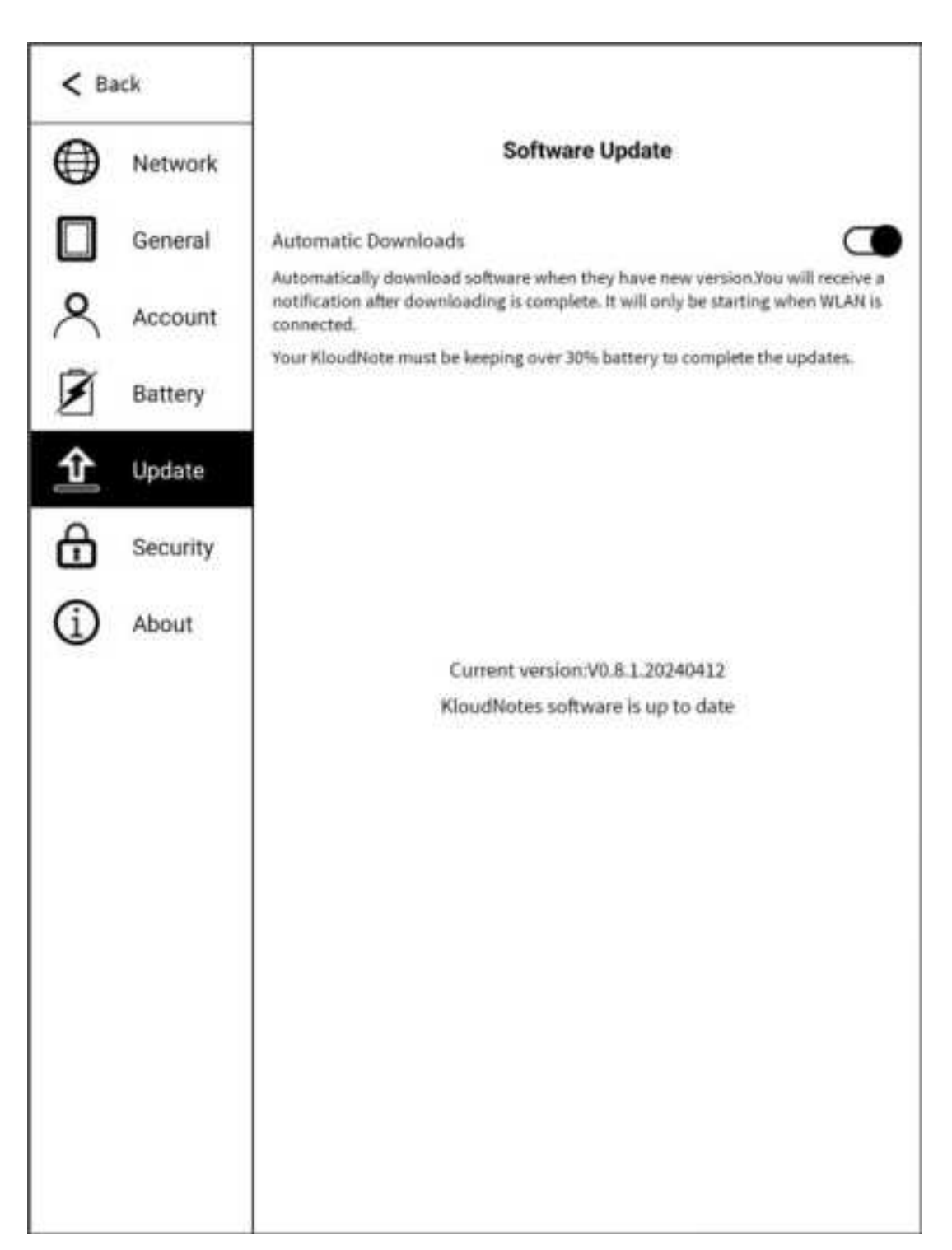

#### 6.6 Security

Lock screen password can be enabled/disabled, currently

supporting 6-digit passwords. After setting the password, when the

device is activated in standby mode, or reboot, a password needs

to be entered to enter the system. The password used for locking notes and books is consistent with the lock screen password.

| < Back  |                                |                   |     |
|---------|--------------------------------|-------------------|-----|
| Net     | work                           | Security settings |     |
| Gen     | Password<br>Enable screen lock | Mana              | ge> |
| Acc     | ount                           |                   |     |
| 🗴 Batt  | tery                           |                   |     |
| ① Upd   | late                           |                   |     |
| G Sec   | urity                          |                   |     |
| (i) Abo | out                            |                   |     |
|         |                                |                   |     |
|         |                                |                   |     |
|         |                                |                   |     |
|         |                                |                   |     |
|         |                                |                   |     |
|         |                                |                   |     |
| (i) Abo | but                            |                   |     |

Forget the lock screen password can be done by logging in to your KloudNote account to unlock or resetting your KloudNote account to re-enter the system. When you enter the wrong password three times in a row, the following interface will pop up:

| Wrong password, p      | please try to unlock |  |  |  |
|------------------------|----------------------|--|--|--|
| 🗌 Reset K              | loud Note            |  |  |  |
| ✓ Login account unlock |                      |  |  |  |
| Cancel                 | ок                   |  |  |  |

#### 6.7 About

In "About", you can view basic information such as theOS, Serial number, Build number, Storage ,User Manual downloads, Privacy Policies, Feedback, Standby screen settings, and Factory Reset.

| Network    | Kloud Note             |                      |  |  |
|------------|------------------------|----------------------|--|--|
| -<br>-     | 05                     | 11                   |  |  |
| General    | Serial number          | RE16LKD23330027      |  |  |
| Account    | Build number           | V0.8.1.20240412      |  |  |
| 3          | Storage                | Available:56.30 GB 🕽 |  |  |
| Battery    | User Manual            | >                    |  |  |
| 0 Update   | Privacy Policy         | >                    |  |  |
| Δ          | Feedback               | >                    |  |  |
| 1 Security | Standby screen setting | >                    |  |  |
| j About    | Factory Reset          | >                    |  |  |
|            |                        |                      |  |  |
|            |                        |                      |  |  |
|            |                        |                      |  |  |
|            |                        |                      |  |  |
|            |                        |                      |  |  |
|            |                        |                      |  |  |
|            |                        |                      |  |  |
|            |                        |                      |  |  |
|            |                        |                      |  |  |
|            |                        |                      |  |  |

#### Feedback

If you have any questions or suggestions, please feedback to us. If

you need our reply, please fill in your receiving email address.

|                | cription ( Require                                                                                                    | d )  |  |
|----------------|----------------------------------------------------------------------------------------------------|------|--|
|                | and the state of the state of t | - /  |  |
|                |                                                                                                    |      |  |
|                |                                                                                                    |      |  |
|                |                                                                                                    |      |  |
|                |                                                                                                    |      |  |
|                |                                                                                                    |      |  |
|                |                                                                                                    |      |  |
|                |                                                                                                    |      |  |
|                |                                                                                                    |      |  |
| E-mail ( Optio | nal)                                                                                                    |      |  |
|                |                                                                                                    | Send |  |
|                |                                                                                                    |      |  |
|                |                                                                                                    |      |  |
|                |                                                                                                    |      |  |
|                |                                                                                                    |      |  |
|                |                                                                                                    |      |  |
|                |                                                                                                    |      |  |

#### 7. Product specification

| СРИ                | Quad-core Cortex-A35                                    | Screen                | E-ink screen                                |
|--------------------|---------------------------------------------------------|-----------------------|---------------------------------------------|
| RAM                | 2GB                                                     | Screen size           | 10.3 inch                                   |
| Flash              | 32GB                                                    | Resolution            | 1404x1872                                   |
| OS                 | Android 11                                              | Touch type            | Electromagnetic touch +<br>Capacitive touch |
| Language           | English/Chinese<br>(Will support more in the<br>future) | Battery               | 4000 mAh lithium<br>battery                 |
| Document<br>format | PDF, TXT, EPUB, MOBI,<br>RTF, FB2, DOC, HTML            | USB                   | Туре-С                                      |
| Update             | Support OTA upgrade                                     | WiFi                  | 2.4G/5G                                     |
| Size               | 250*175*7.6mm                                           | Operating<br>temperat | 0°C- 50°C                                   |
| Weight             | 435g                                                    | Charging              | DC 5V/2A                                    |
| Certification      | CE、FCC                                                  | Audio                 | Microphone                                  |

#### 8. Accessories

The package contains the following standard accessories:

- 1. Kloud Note device x1
- 2. Electromagnetic pen x1
- 3. Type-C usb cable x1

### 9. Safety guide

Please read the following safety instructions before use. If you

encounter any technical difficulties, please contact us (send an

email to support@geniatech.com) for help.

#### **Screen protector**

The display of this device is an E-ink screen, which is a fragile and fragile part. Please do not directly hit/squeeze/press the screen, or fall from a height on a hard surface. If the display screen is cracked, please stop using it and contact the official or other qualified professionals to replace it. Please do not disassemble and replace it yourself.

#### **Qualified accessories**

Only batteries, chargers and other accessories that meet the safety standards of this device are allowed to be used.

For details, please refer to the product configuration parameters. If you use incompatible accessories, you must bear the responsibility for any damage to the device.

#### Stay away from liquids

This device is not waterproof, please do not expose the device to a humid environment, and do not use the product in the rain, and stay away from any corrosive liquids.

#### Do not disassemble

The battery of this device cannot be replaced, please do not disassemble it yourself to avoid damage to the structure or screen.

#### **Use environment**

The allowable temperature range of this device is 0°C-50°C.

#### 10. Warranty terms

#### 10.1 Warranty scope

**10.1.1** The body of Kloud Note: The warranty period is 1 year **10.1.2** Within 15 days from the date of purchase, under normal operating conditions, if there is a performance failure caused by the quality of the product itself, if it has not been disassembled and repaired, the product of the same model or repair service can be replaced.

**10.1.3** Within one year from the date of purchase, any performance failure caused by the quality of the product itself under normal operating conditions, if it has not been disassembled and repaired, can enjoy free maintenance services.

**10.1.4** Within three years from the date of purchase, if the product has a performance failure, you can enjoy a fee-based maintenance service.

**10.1.5** The above warranty or repair is limited to failures of electrical components, mainly including hardware motherboards and display screens, excluding consumables and accessories such as shells, packaging, and USB cables.

#### **10.2** Non-warranty coverage

The following conditions are not covered by the warranty. Even within the applicable time frame, the warranty terms will no longer apply, but you can still enjoy fee-based repair services.

10.2.1 Failure machines without Kloud Note trademark

**10.2.2** The malfunctioning machine caused by unauthorized disassembly and maintenance without our permission.

**10.2.3** Malfunctioning machines with altered or missing product serial numbers.

**10.2.4** Failure or damage to the malfunctioning machine caused by man-made reasons or use in an unspecified environment, such as excessive humidity or dryness, high temperature, unstable voltage or current, excessive zero-to-ground voltage, etc..

**10.2.5** Damage caused by accidental reasons or improper use, including machine ingress, rupture, collision, abnormal insertion and removal, insect damage, etc.; Natural consumption, including natural consumption, wear and aging of the casing and plug-in parts.

**10.2.6** Damage caused by force majeure, such as fire, flood, earthquake and other natural disasters.

**10.2.7** The malfunctioning machine caused by the operation of the software of the machine outside the allowable scope of the SDK.

**10.2.8** It has been identified that it does not belong to the malfunctioning machine produced by our company.

#### **10.3 Precautions for repairing**

**10.3.1** The user needs to contact our after-sales department in advance to determine whether it is within the warranty scope, whether it is a malfunction, the cause of the malfunction, etc..

**10.3.2** The user needs to provide the purchase voucher (invoice or receipt)description of the abnormal condition of the equipment, and send it back to our maintenance department together with the equipment.

**10.3.3** Due to the special nature of the product screen, non-screen repair equipment, please ensure that the screen is in good condition

and reinforce the packaging before sending it for repair to avoid damage on the way. Our company is not responsible for the free repair of products with damaged screens.

**10.3.4** Only the machine and the above-mentioned required items are provided for repair. Do not send earphones, adapters and other accessories with the equipment. If there is any loss, our company will not be liable for compensation.

**10.3.5** Please back up your data before sending it for repair. Our company is not responsible for data loss due to repair.

The final interpretation right of this warranty clause belongs to Shenzhen Geniatech Inc., LTD.

#### 11. Q&A

#### 11.1 How to turn on and off

- When it is turned off, press and hold the power button for 2-3 seconds to turn it on.
- When the power is on, press and hold the power button for 2-3 seconds,and select "Power off" in the pop-up menu.
- When the power is on, press and hold the power button for 5 seconds to power off.
• When the power is off, connect the TypeC cable to charge, and it will automatically power on.

### 11.2 How to charge

- Connect the device to the computer via a USB data cable for charging.
- Connect the USB cable and the device through the adapter (optional), and connect to the AC outlet for charging.
- Charging time is about 3 hours.

#### Note:

If the charging status is not displayed when the adapter is connected, please check whether the default power supply of the adapter is 5V (voltage range:4.5V-5.4V). If it is not within this range, please replace the adapter and try again.

## 11.3 How to transfer data

- Connect a mobile phone or computer via a data cable for data transmission
- Connect to WIFI and log in, then download the book in Reader
- Through WIFI wireless transmission, transfer books from mobile phones or computers to devices.

 After connecting to WIFI, visit the webpage in the built-in browser to download data.

### 11.4 How to upgrade the system

Online upgrade via OTA.

After WIFI is connected to the Internet, in

Settings-->Update-->Detect Update, search for the upgrade

package and upgrade the device online.

## 11.5 How to synchronize notes and books to cloud storage

First, you need to register a Kloud Note account, and then the login number.

In Settings-->More Settings-->Auto sync, check whether automatic synchronization is turned on. After opening, it will automatically synchronize notes and books to cloud storage. Every time you log in, you will automatically synchronize your notes and books from the cloud storage to the device.

## 11.6 How to protect the equipment

Use hard-shell book covers as much as possible for daily use to avoid direct impact and squeeze on the screen.

When not in use, try to buckle the screen down and place it on a horizontal surface, and do not put hard objects between the screen

and the horizontal surface.

Avoid accumulating heavy objects on top of the Device and keep away from all kinds of liquids.

# 12. Statement

Shenzhen Geniatech Inc., LTD reserves the right to make changes to the product specifications and content contained in the "User Manual", subject to change without notice.

You can get product-related information through our website:

www.geniatech.com

#### FCC Warning

This device complies with part 15 of the FCC rules. Operation is subject to the following two conditions: (1) this device may not cause harmful interference, and (2) this device must accept any interference received, including interference that may cause undesired operation.

Changes or modifications not expressly approved by the party responsible for compliance could void the user's authority to operate the equipment.

NOTE: This equipment has been tested and found to comply with the limits for a Class B digital device, pursuant to part 15 of the FCC Rules. These limits are designed to provide reasonable protection against harmful interference in a residential installation. This equipment generates uses and can radiate radio frequency energy and, if not installed and used in accordance with the instructions, may cause harmful interference to radio communications. However, there is no guarantee that interference will not occur in a particular installation. If this equipment does cause harmful interference to radio or television reception, which can be determined by turning the equipment off and on, the user is encouraged to try to correct the interference by one or more of the following measures:

- · Reorient or relocate the receiving antenna.
- · Increase the separation between the equipment and receiver.
- Connect the equipment into an outlet on a circuit different from that to which the receiver is connected.
- · Consult the dealer or an experienced radio/TV technician for help.

#### Specific Absorption Rate (SAR) information

This device meets the government's requirements for FCC radiation exposure limits set forth for an uncontrolled environment. This device was tested for typical body-worn operations with the back of the E-INK Tablet kept 0 mm from the body. To maintain compliance with FCC RF exposure requirements, use accessories that maintain an 0 mm separation distance between the user's body and the back of the E-INK Tablet. The use of belt clips, holsters and similar accessories should not contain metallic components in its assembly. The use of accessories that do not satisfy these requirements may not comply with FCC RF exposure requirements, and should be avoided.